# Toolkit

## Vermont Systemic Safety Risk-Based Screening for Intersections

Prepared by:

**Operations and Safety Bureau** 

**Vermont Agency of Transportation** 

September 2024

## Contents

| Orientation                                                                                                   | Page 1                                   |  |  |  |  |  |  |  |
|----------------------------------------------------------------------------------------------------|------------------------------------------|--|--|--|--|--|--|--|
| Background                                                                                                    | Page 1                                   |  |  |  |  |  |  |  |
| Risk-Based Intersection Screening Toolkit                                                                     | Page 2                                   |  |  |  |  |  |  |  |
| Tool 1: Risk-Based Map                                                                                        | Page 3                                   |  |  |  |  |  |  |  |
| Tool 2: Risk-Based Table                                                                                      | Page 5                                   |  |  |  |  |  |  |  |
| Tool 3: Countermeasure Matrix                                                                                 | Page 6                                   |  |  |  |  |  |  |  |
| Tool 4: Prioritized Countermeasure Rankings                                                                   | Page 7                                   |  |  |  |  |  |  |  |
| Practical Usage Examples                                                                                      | Page 9                                   |  |  |  |  |  |  |  |
| Systemic Safety Concepts                                                                                      | Page 24                                  |  |  |  |  |  |  |  |
| Three Engineering Approaches for Improving Safety                                                             | Page 24                                  |  |  |  |  |  |  |  |
| Systemic Safety                                                                                               | Page 24                                  |  |  |  |  |  |  |  |
| What is a Focus Crash Type?<br>What is a Focus Facility Type?<br>What are Risk Factors?<br>Risk Determination | Page 24<br>Page 25<br>Page 26<br>Page 28 |  |  |  |  |  |  |  |
| Crash Severity                                                                                                | Page 29                                  |  |  |  |  |  |  |  |
| Glossary                                                                                                    |                                          |  |  |  |  |  |  |  |

## Orientation

This guide provides access to useful tools to assess the safety of intersections in Vermont using riskbased safety screening.

The guide also provides general information on systemic intersection safety and background on the riskbased safety screening analysis that was performed. Users are invited to read the compendium of technical memoranda for a more detailed discussion of the project.

Within this guide, click on green boxes for links to other websites or documents.

Technical Memoranda

## Background

The Vermont Agency of Transportation led the risk-based screening project with federal funds through the Transportation Records Coordinating Committee and with a state match from state funds. The consulting firm VHB was retained to perform the analysis work. The Operations and Safety Bureau built this guide and tools to provide access to the results for implementation.

The principal purpose of the project was to apply the systemic safety approach to intersection crashes for proactively implementing treatments at locations with crash correlated characteristics.

The crash data used for this risk-based analysis consisted of fatal, suspected serious injury and suspected minor injury crashes (KAB crashes) for the crash reporting period 2017 to 2021. In addition, for the same period, for certain pedestrian models, all injury types (KABC) or all severity types (KABCO) were used.

The risk-based screening covers the following crash type and facility type combinations.

| Category # | Crash Type      | Control Type              | Characteristics                       | Severity |
|------------|-----------------|---------------------------|---------------------------------------|----------|
| Category 1 | Left Turn       | Minor Stop-Controlled     |                                       | КАВ      |
| Category 2 | Left Turn       | Minor Stop-Controlled     | With at Least One<br>State-Owned Leg  | КАВ      |
| Category 3 | Rear-End        | Unsignalized <sup>i</sup> |                                       | КАВ      |
| Category 4 | Rear-End        | Signalized                | With at Least One<br>Non-State Leg    | КАВ      |
| Category 5 | Angle/Broadside | Signalized                | Urban, Four-Leg<br>with No State Legs | КАВ      |

| Category #  | Crash Type                       | Control Type          | Characteristics                                                    | Severity |
|-------------|----------------------------------|-----------------------|--------------------------------------------------------------------|----------|
| Category 6  | Angle/Broadside                  | Minor Stop-Controlled | T-Intersections<br>with One or More<br>Nonstate Legs               | КАВ      |
| Category 7  | Angle/Broadside                  | Minor Stop-Controlled |                                                                    | КАВ      |
| Category 8  | Head-On                          | Minor Stop-Controlled | T-Intersections with<br>at Least One<br>Nonstate Leg               | КАВ      |
| Category 9  | Single Vehicle                   | Minor Stop-Controlled | T-Intersections<br>with One or More<br>Nonstate Legs               | КАВ      |
| Category 10 | Collision with a<br>Fixed Object |                       |                                                                    | КАВ      |
| Category 11 | Pedestrian-<br>Vehicle           |                       |                                                                    | КАВ      |
| Category 12 | Pedestrian-<br>Vehicle           |                       | Pedestrian in<br>Marked Crosswalk<br>at Intersection <sup>ii</sup> | КАВСО    |
| Category 13 | Pedestrian-<br>Vehicle           |                       | Pedestrian not in a<br>Marked Crosswalk                            | КАВСО    |
| Category 14 | Bicycle-Vehicle                  |                       |                                                                    | КАВ      |
| Category 15 | Pedestrian-<br>Vehicle           |                       | Nighttime                                                          | КАВС     |

i. Includes four-leg minor stop-controlled intersections, uncontrolled t-intersections, minor stop-controlled t-intersections and y- intersections, and four-leg all-way stop-controlled intersections.

ii. Because the VTrans intersection inventory does not include marked crosswalks, the model used all intersections. Users should verify crosswalk presence before advancing a site for review.

## **Risk-Based Intersection Screening Toolkit**

The risk-based intersection screening toolkit, aka the Toolkit, can be used to view and access safety data focused on systemic, risk-based analysis to assess the vulnerability of an intersection for certain types of crashes and to identify remedial treatments and prioritize efforts to reduce the number of fatal and serious injury intersection crashes.

Users should understand that risk is relative, not a certainty. It is possible that no intersection crashes will happen at an intersection, but that, on average, if one were to happen, an intersection categorized as primary or high risk is an intersection for which a crash would be more likely to occur. This does not

characterize the intersection as safe versus unsafe but provides a way to proactively assess a location for the possibility of future intersection crashes and intervene.

The Toolkit contains the following tools: 1) An interactive risk-based map; 2) An interactive risk-based table; 3) The countermeasure matrix; 4) The prioritized countermeasure implementation rankings.

The tools are summarized in the next table and discussed in turns.

| Tool                                   | Туре              | Use the Tool To                                                                                                    | Access it Here                     |
|----------------------------------------|-------------------|----------------------------------------------------------------------------------------------------|------------------------------------|
| Risk Map                               | GIS Map           | <ul> <li>* Review the systemic safety of<br/>one or more intersections</li> <li>* Develop a list of top sites to<br/>review</li> </ul>                                                                                  | <u>Go to Map</u>                   |
| Risk Table                             | Dashboard         | <ul> <li>* Review the systemic safety of<br/>one or more intersections</li> <li>* Develop a list of top sites to<br/>review</li> <li>* View all crash types for one or<br/>more intersections at once</li> </ul>        | <u>Go To Risk Table</u>            |
| Countermeasure Matrix                  | PDF               | * Identify mitigation measures<br>for a site                                                                                                    | <u>Go to Matrix</u>                |
| Prioritized Countermeasure<br>Rankings | Excel Spreadsheet | <ul> <li>* Select a countermeasure and<br/>identify primary risk intersections<br/>for possible implementation</li> <li>* Determine how a primary risk<br/>intersection ranks for a given<br/>countermeasure</li> </ul> | <u>Go to</u><br><u>Spreadsheet</u> |

#### **Tool 1: Risk-Based Map**

Geographic information system (GIS) risk layers are available for 15 focus crash/focus facility combinations. Intersections are represented on the map by a colored dot.

For each layer, five categories of risk are displayed corresponding to five percentile score bins: Minimal Risk, Low Risk, Medium Risk, High Risk, and Primary Risk. Intersections that are classified as primary risk for a given crash type have the highest likelihood for a crash of that type occurring while intersections classified as minimal risk have the lowest likelihood of a crash happening.

| Risk Category        | Percentile Score Range | Color  |
|----------------------|------------------------|--------|
| Primary Risk         | 95-100                 | Black  |
| High Risk            | 85-94                  | Red    |
| Medium Risk          | 60-84                  | Orange |
| Low Risk             | 30-60                  | Yellow |
| Minimal Risk         | 0-30                   | Green  |
| Not a Focus Facility | N/A                    | Gray   |

A percentile rank may contain more intersections than its percentile category. As an illustration, the 95<sup>th</sup> percentile group represents the intersections with the top 5% scores for a focus crash type and facility. However, it is possible for more than one intersection to have the same score and therefore a larger percentage of intersections (greater than 5%) could be associated with the 95<sup>th</sup> percentile rank.

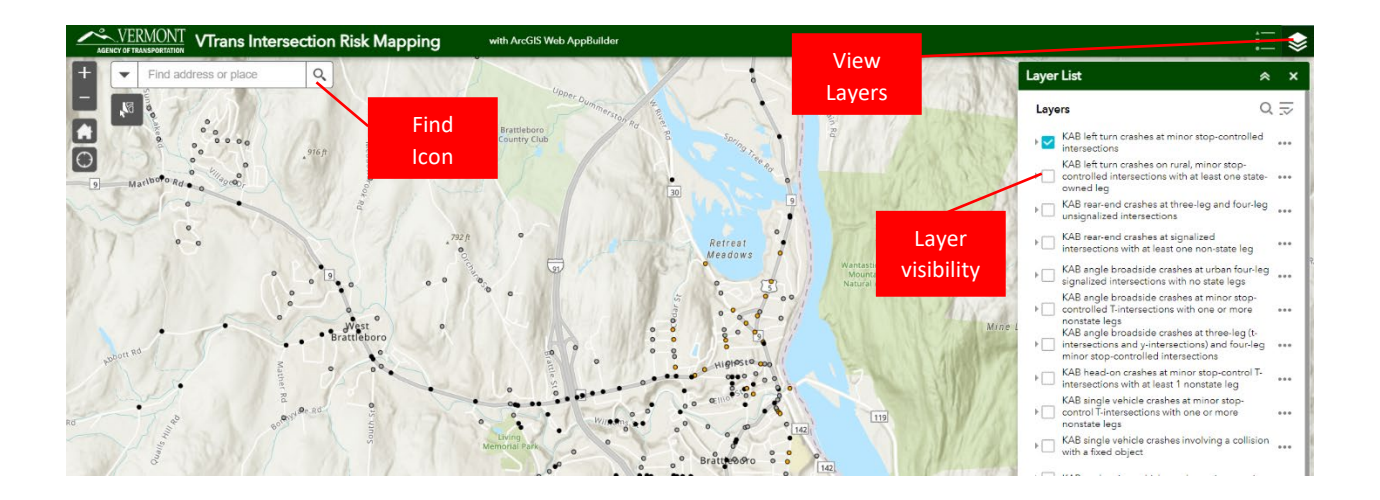

To go to a specific intersection, pan and zoom to the location with the mouse or click in the Find box and enter the name of the intersection in the search box.

Click on the Layer icon to see the risk layers. Only one risk layer can be displayed at a time. To switch between layers, click inside the box next to the layer's name.

To view data pertaining to an intersection, click on an intersection (dot).

Explore the risk map:

Risk Map Tool

#### **Tool 2: Risk-Based Table**

In addition to being viewed as a map, the results of the risk-based screening can also be viewed in a tabular format. Under this tabular format, the risk levels for all 15 combinations can be viewed at the same time. The same five risk levels and color schema displayed on the map are used for the tabular tool as well. See the previous discussion of the risk-based map for a description.

| Town                                           | Major Mile Marker        | Main Road                      | Intersecting Roads                    | Left Turn C1 | Left Turn C2 | Rear End C3 | Rear End C4 | Angle C5     | Angle C6  | Angle C7 | Head On C8                                                                                                    | Single Vehicle C9 | Fixed Obj C10 | Ped C11 | Ped C12 | Ped C13 | Bike C14 | Night Ped C15 |
|------------------------------------------------|--------------------------|--------------------------------|---------------------------------------|--------------|--------------|-------------|-------------|--------------|-----------|----------|----------------------------------------------------------------------------------------------------|-------------------|---------------|---------|---------|---------|----------|---------------|
| VEST_RUTLAND                                   | 14.640                   | aka US ROUTE 4 E               | US ROUTE 4 E @ ENT EXT RAMP STATE HWY | NFF          | NFF          | NFF         | NFF         | NFF          | NFF       | NFF      | NFF                                                                                                    | NFF               | Medium        | Medium  | Minimal | Minimal | High     | Medium        |
| AIRFAX                                         | 13.876                   | V104-0604 aka MAIN ST          | MAIN ST @ BENOIT RD                   | NFF          | NFF          | Low         | NFF         | NFF          | NFF       | NFF      | NFF                                                                                                    | NFF               | Medium        | Low     | Minimal | Minimal | Minimal  | Low           |
| IEWBURY                                        | 13.689                   | S06700907 aka CHAPEL ST        | CHAPEL ST @ TH 80                     | NFF          | NFF          | Low         | NFF         | NFF          | NFF       | NFF      | NFF                                                                                                    | NFE               | Minimal       | Primary | High    | High    | High     | High          |
| IEWBURY                                        | 13.649                   | S06700907 aka CHAPEL ST        | CHAPEL ST @ CROSS ST                  | Medium       | NFF          | Low         | NFF         | NFF          | Medium    | High     | Minimal                                                                                                    | Minimal           | Minimal       | Primary | High    | High    | High     | High          |
| NEWBURY                                        | 13.600                   | S06700907 aka CHAPEL ST        | CHAPEL ST @ PULASKI ST                | NFF          | NFF          | NFF         | NFF         | NFF          | NFF       | NEF      | NFF                                                                                                    | NFF               | Minimal       | Primary | High    | High    | High     | High          |
| AIRFAX                                         | 13.569                   | V104-0604 aka MAIN ST          | MAIN ST @ OAKLAND STATION RD          | Minimal      | Low          | Medium      | NFF         | NFF          | Low       | Low      | Medium                                                                                                    | Medium            | High          | Low     | Minimal | Minimal | Minimal  | Low           |
| IEWBURY                                        | 13.520                   | S06700907 aka CHAPEL ST        | CHAPEL ST @ PINE ST                   | Medium       | NFF          | Low         | NEF         | NFF          | NFF       | Medium   | NFF                                                                                                    | NFF               | Medium        | Primary | High    | High    | High     | High          |
| AIRFAX                                         | 13.515                   | V104-0604 aka MAIN ST          | MAIN ST @ IRONWOOD RD                 | NFF          | NFF          | Low         | NFF         | NFF          | NFF       | NFF      | NFF                                                                                                    | NFF               | Medium        | Low     | Minimal | Minimal | Minimal  | Low           |
| IEWBURY                                        | 13.510                   | S06700907 aka CHAPEL ST        | CHAPEL ST @ ROMANCE LN                | Medium       | NFF          | Low         | NFF         | NFF          | NFF       | Medium   | NFF                                                                                                    | NFF               | Medium        | Primary | High    | High    | High     | High          |
| IEWBURY                                        | 13.350                   | S06700907 aka SCOTCH HOLLOW RD | SCOTCH HOLLOW RD @ OLD COUNTY RD      | Medium       | NFF          | Low         | NEF         | NFF          | Medium    | Medium   | Minimal                                                                                                    | Medium            | High          | High    | Medium  | Medium  | Medium   | Medium        |
| AIRFAX                                         | 13.156                   | V104-0604 aka MAIN ST          | MAIN ST @ MURRAY RD                   | NFF          | NFF          | Low         | NFF         | NFF          | NFF       | NFF      | NFF                                                                                                    | NFF               | Minimal       | Low     | Minimal | Minimal | Minimal  | Low           |
| AIRFAX                                         | 13.001                   | V104-0604 aka MAIN ST          | MAIN ST @ NICHOLS RD                  | Low          | Medium       | Medium      | NFF         | NFF          | High      | High     | High                                                                                                    | Primary           | Medium        | Low     | Minimal | Minimal | Minimal  | Low           |
| AIRFAX                                         | 12.829                   | V104-0604 aka MAIN ST          | MAIN ST @ STABLE RD                   | NFF          | NFF          | Low         | NFF         | NFF          | NFF       | NEF      | NFF                                                                                                    | NFF               | Minimal       | Low     | Minimal | Minimal | Minimal  | Low           |
| ILOVER                                         | 12.699                   | S07741008 aka BEAN HILL RD     | BEAN HILL RD @ SCHOOL ST              | Minimal      | NFF          | Low         | NFF         | NFF          | Minimal   | Minimal  | Minimal                                                                                                    | Minimal           | Minimal       | High    | High    | High    | High     | High          |
| AJRFAX                                         | 12.579                   | V104-0604 aka MAIN ST          | MAIN ST @ BESSETTE RD                 | Low          | Medium       | Medium      | NFF         | NFF          |           |          |                                                                                                    | Primary           | Medium        | Low     | Minimal | Minimal | Minimal  | Low           |
| AIRFAX                                         | 12.338                   | V104-0604 aka MAIN ST          | MAIN ST @ HANLEY RD                   | NFF          | NFF          | Low         | NFF         | NFF          | NFF       | NFF      | NFF                                                                                                    | NFF               | Minimal       | Minimal | Minimal | Minimal | Minimal  | Low           |
| IEWBURY                                        | 12.279                   | S06700907 aka SCOTCH HOLLOW RD | SCOTCH HOLLOW RD @ WALLACE HILL RD    | Medium       | NFF          | Low         | NFF         | NFF          | Medium    | Medium   | Minimal                                                                                                    | Medium            | High          | Primary | High    | High    | High     | High          |
| IEWBURY                                        | 12.248                   | S06700907 aka SCOTCH HOLLOW RD | SCOTCH HOLLOW RD @ SOUTHVIEW RD       | NFF          | NFF          | Minimal     | NFF         | NFF          | NFF       | NFF      | NFF                                                                                                    | NFF               | Medium        | High    | High    | High    | High     | High          |
| IEWBURY                                        | 12.020                   | S06700907 aka SCOTCH HOLLOW RD | SCOTCH HOLLOW RD @ PERINI RD          | Medium       | NFF          | Low         | NFF         | NFF          | Medium    | Medium   | Minimal                                                                                                    | Primary           | Primary       | High    | Medium  | Medium  | Medium   | Medium        |
| RISTOL                                         | 12.008                   | V116-0103 aka N 116 RD         | N 116 RD @ LAROSE LN                  | NFF          | NFF          | Medium      | NFF         | NFF          | NFF       | NFF      | NFF                                                                                                    | NFF               |               | Minimal | Minimal | Minimal | Low      | Medium        |
| AIRFAX                                         | 11.878                   | V104-0604 aka MAIN ST          | MAIN ST @ BRICK CHURCH RD             | Low          | Medium       | Medium      | NFF         | NFF          | High      | High     | High                                                                                                    | Primary           | High          | Minimal | Minimal | Minimal | Minimal  | Low           |
| AMBRIDGE                                       | 11.760                   | V108-0802 aka ROUTE 108 N      | ROUTE 108 N @ ROBINSON RD             | Minimal      | Minimal      | Low         | NFF         | NFF          | Low       | Low      | Medium                                                                                                    | Primary           | Primary       | Minimal | Minimal | Minimal | Minimal  | Low           |
| LBURGH                                         | 11.725                   | U002-0701 aka US ROUTE 2 S     | US ROUTE 2 S @ POOR FARM RD           | Minimal      | Minimal      | Low         | NFF         | NFF          | Low       | Low      | Minimal                                                                                                    | Medium            | Primary       | Minimal | Minimal | Minimal | Minimal  | Low           |
| ownload Data<br>Last update: 11<br>lisk Catego | a<br>seconds ago<br>ries |                                |                                       |              |              |             |             |              |           |          |                                                                                                    |                   |               |         |         |         |          |               |
| Category                                       | Code                     |                                | Crash Type                            | Control Ty   | pe           |             | Chara       | cteristics   |           |          | Severit                                                                                                    | ty                |               |         |         |         |          |               |
| Category 1                                     | C1                       |                                | Left Turn                             | Minor Stop   | -Controlled  |             |             |              |           |          | KAB                                                                                                    |                   |               |         |         |         |          |               |
| Category 2                                     | C2                       |                                | Left Turn                             | Minor Stop   | -Controlled  |             | With        | at Least One | State Own | ed Leg   | KAB                                                                                                    |                   |               |         |         |         |          |               |
| Category 3                                     | C3                       |                                | Rear-End                              | Unsignaliz   | ed           |             |             |              |           |          | KAB                                                                                                    | KAB               |               |         |         |         |          |               |
|                                                |                          |                                |                                       | - N          |              |             | 200000      |              |           |          | in the second second se |                   |               | -       |         |         |          |               |

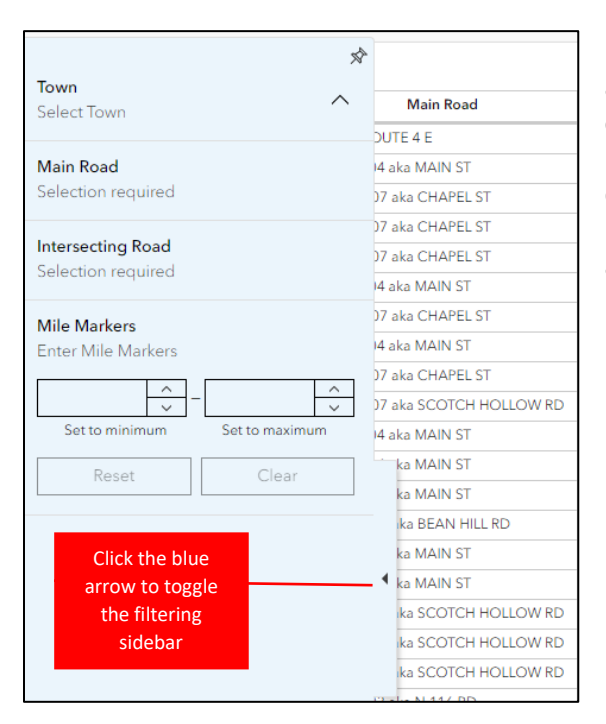

Expend the filtering sidebar by clicking on the blue arrow tab. To view a specific intersection, go to the list of towns and select a town. Then go to the list of main roads and select the road of interest. Finally, select the desired intersection from the list of intersecting roads. For main roads with mile markers, the main road can also be filtered using a range of mile markers.

For each filter, use the search box to quickly find an item. Select multiple items, by checking each item.

Explore the risk table:

**Risk Table Tool** 

#### **Tool 3: Countermeasure Matrix**

The countermeasure matrix is divided into four tables. General standard countermeasures are proposed for all sites and more targeted treatments are suggested for medium, high and primary risk sites. The high-risk level countermeasure table is shown below for illustration.

|               |                                                                                                |                                                                                 |                                             |                                           | Target Cras                            | h Types and                                               | Facilities                              |                                                   |                                        |                                                       |
|---------------|------------------------------------------------------------------------------------------------|---------------------------------------------------------------------------------|---------------------------------------------|-------------------------------------------|----------------------------------------|-----------------------------------------------------------|-----------------------------------------|---------------------------------------------------|----------------------------------------|-------------------------------------------------------|
| Risk<br>Level | Countermeasure<br>(Focus Crash and<br>Facility Type)                                           | Left turn<br>& angle<br>crashes,<br>minor<br>stop<br>controlled<br>(1, 2, 6, 7) | Rear-end<br>crashes,<br>unsignalized<br>(3) | Rear-end<br>crashes,<br>signalized<br>(4) | Angle<br>crashes,<br>signalized<br>(5) | Head-on<br>crashes,<br>minor<br>stop<br>controlled<br>(8) | Single<br>vehicle<br>crashes<br>(9, 10) | Pedestrian-<br>vehicle<br>crashes<br>(11, 12, 13) | Bicycle-<br>vehicle<br>crashes<br>(14) | Pedestrian-<br>vehicle<br>crashes at<br>night<br>(15) |
|               | Reduce Intersection<br>Skew                                                                    | •                                                                               | •                                           |                                           |                                        | •                                                         | •                                       | •                                                 | •                                      | •                                                     |
|               | Double-Up and<br>Oversize Advance<br>Signage, Upgrade to<br>Fluorescent Sheeting <sup>20</sup> | •                                                                               | •                                           | •                                         | •                                      | •                                                         | •                                       | •                                                 | •                                      | •                                                     |
| LL'all        | Curb Extensions                                                                                |                                                                                 |                                             |                                           |                                        |                                                           |                                         | •                                                 |                                        | •                                                     |
| High          | Advanced Dilemma<br>Zone Detection                                                             |                                                                                 |                                             | •                                         | •                                      |                                                           |                                         |                                                   |                                        |                                                       |
|               | Protected Left-Turn<br>Phasing                                                                 |                                                                                 |                                             |                                           | •                                      |                                                           |                                         | •                                                 |                                        | •                                                     |
|               | Flashing Yellow Arrow                                                                          |                                                                                 |                                             |                                           | •                                      |                                                           |                                         |                                                   |                                        |                                                       |
|               | Dedicated Bicycle<br>Lanes                                                                     |                                                                                 |                                             |                                           |                                        |                                                           |                                         |                                                   | •                                      |                                                       |

In these tables, the countermeasures are applicable to all sites at the applicable risk level or above. For example, medium risk level countermeasures are applicable to medium risk, high risk, and primary risk sites. Therefore, for primary risk sites, choose countermeasures from the medium, high or primary risk level countermeasures. For high-risk sites, choose from medium or high-risk level countermeasures and for medium risk sites, choose from medium risk level countermeasures only. General standard countermeasures are applicable to all risk levels.

In suggesting these countermeasures, it is assumed that the signage recommended in the Manual on Uniform Traffic Control Devices is already present.

An entity that selects sites for remedial or preventive action should perform a more detailed diagnosis of the sites before implementing a specific countermeasure.

Explore the countermeasure matrix:

**Countermeasure Matrix Tool** 

Learn more about the countermeasures:

VTrans Countermeasure Package Briefs

#### **Tool 4: Prioritized Implementation Rankings**

Primary risk sites are prioritized for the implementation of the following countermeasures for each focus crash type/focus facility type combination as applicable:

- Roundabout
- Mini Roundabout
- All-Way Stop-Control
- Intersection Lighting
- Dedicated Turn Lane
- Raised Crosswalk (outside of State ROW)
- High-Friction Surface Treatment (HFST)
- Protected Bicycle Lanes with Bike Boxes and Bike Signals

The specific relationship between the prioritized countermeasures and the focus crash type/focus facility type combinations is shown below.

| _                           |                                                               |            |                     | I                       | Prioritized Cou          | untermeasure            | 5                   |                                       |                                                               |
|-----------------------------|---------------------------------------------------------------|------------|---------------------|-------------------------|--------------------------|-------------------------|---------------------|---------------------------------------|---------------------------------------------------------------|
| Focus<br>Facility<br>Type # | Crash Type                                                    | Roundabout | Mini-<br>Roundabout | All-Way Stop<br>Control | Intersection<br>Lighting | Dedicated Turn<br>Lanes | Raised<br>Crosswalk | High-Friction<br>Surface<br>Treatment | Protected Bike<br>Lanes with Bike<br>Boxes and Bike<br>Signal |
| 1                           | Left turn minor stop-controlled                               | Yes        | Yes                 | Yes                     | Yes                      | Yes                     |                     | Yes                                   |                                                               |
| 2                           | Left turn rural, minor stop-controlled                        | Yes        | Yes                 | Yes                     | Yes                      | Yes                     |                     | Yes                                   |                                                               |
| 3                           | Rear-end unsignalized                                         |            | Yes                 | Yes                     | Yes                      | Yes                     |                     | Yes                                   |                                                               |
| 4                           | Rear-end signalized                                           |            |                     |                         | Yes                      | Yes                     |                     | Yes                                   |                                                               |
| 5                           | Angle urban four-leg signalized                               |            |                     |                         | Yes                      | Yes                     |                     | Yes                                   |                                                               |
| 6                           | Angle minor stop-controlled T-<br>intersections               | Yes        | Yes                 | Yes                     | Yes                      | Yes                     |                     | Yes                                   |                                                               |
| 7                           | Angle minor stop-controlled<br>intersections                  | Yes        | Yes                 | Yes                     | Yes                      | Yes                     |                     | Yes                                   |                                                               |
| 8                           | Head-on minor stop-controlled T-<br>intersections             | Yes        | Yes                 | Yes                     | Yes                      | Yes                     |                     | Yes                                   |                                                               |
| 9                           | Single vehicle minor stop-controlled T-<br>intersections      |            |                     |                         | Yes                      |                         |                     | Yes                                   |                                                               |
| 10                          | Single vehicle with a fixed object                            |            |                     |                         | Yes                      |                         |                     | Yes                                   |                                                               |
| 11                          | Pedestrian-vehicle                                            | Yes        | Yes                 | Yes                     | Yes                      |                         | Yes                 | Yes                                   |                                                               |
| 12                          | Pedestrian-vehicle with pedestrian in<br>marked crosswalk     | Yes        | Yes                 | Yes                     | Yes                      |                         | Yes                 | Yes                                   |                                                               |
| 13                          | Pedestrian-vehicle with pedestrian<br>not in marked crosswalk | Yes        | Yes                 | Yes                     | Yes                      |                         | Yes                 | Yes                                   |                                                               |
| 14                          | Bicycle-vehicle                                               | Yes        | Yes                 | Yes                     | Yes                      |                         |                     |                                       | Yes                                                           |
| 15                          | Pedestrian-vehicle nighttime                                  | Yes        | Yes                 | Yes                     | Yes                      |                         | Yes                 |                                       |                                                               |

The ranking criteria consider crash risk and feasibility of installation using planning level data. For example, for the installation of dedicated turn lanes, the ranking criteria are:

• One point for every target crash of KAB severity.

- One point if no lighting is present.
- One point if major approach speed limit exceeds 35 MPH.
- One point if major road AADT exceeds 10,000

The VTrans intersection inventory does not have AADT or posted speed limit data for non-Federal-aid approaches to intersections. In these cases, the following values were assumed: 500 vehicles per day at urban intersection approaches, 250 vehicles per day at rural intersection approaches, 25 mph posted speed limit.

View the countermeasure ranking criteria for primary risk sites:

Countermeasure Ranking Criteria

The rankings of primary risk sites for the implementation of countermeasures can be viewed in the supplied Excel Spreadsheet. This spreadsheet contains the complete ranked dataset. Definitions and instructions on how to use the spreadsheet are provided as tabs within the spreadsheet.

The table example shown here illustrates the priority ranking of primary risk intersections for dedicated turn lanes (column N, FFT1\_TURN\_LANE\_RANK displays the sorted ranking). In this table, the lower the rank, the higher the priority. A site ranking of 1 is of higher priority than a site ranking of 10.

| В           | С   | D          | E               | F             | G                | н        | 1.00    | J         | J K L M  |          | J K L M              |                     | N |
|-------------|-----|------------|-----------------|---------------|------------------|----------|---------|-----------|----------|----------|----------------------|---------------------|---|
| Town        | RPC | MajorRoute | MinorRoute      | MajorRoadN    | MinorRoadN       | Major_MN | Minor_M | FFT1_Left | FFT1_ROU | FFT1_ROU | FFT1_TURN_LANE_SCORE | FFT1_TURN_LANE_RANK |   |
| MIDDLEBURY  | AC  | U007-0111  | L0111003073     | US ROUTE 7 N  | EXCHANGE ST      | 0        | 0       | FFT1_Left | 4        | 178      | 6                    | 1                   |   |
| MORRISTOWN  | LC  | V015-0807  | L0807003011     | VT ROUTE 15 V | NEEDLES EYE RD   | 0        | 0       | FFT1_Left | 3        | 233      | 4                    | 2                   |   |
| BURLINGTON  | CC  | U007-0403  | -               | SHELBURNE ST  | PROCTOR AVE      | 0.609    | 0       | FFT1_Left | 3        | 233      | 4                    | 2                   |   |
| NEW_HAVEN   | AC  | U007-0113  | S01830113       | ETHAN ALLEN   | RIVER RD         | 0.556    | 0       | FFT1_Left | 3        | 233      | 4                    | 2                   |   |
| BRATTLEBORO | WR  | U005-1302  | -               | PUTNEY RD     | TOWN CRIER DR    | 0        | 0       | FFT1_Left | 1        | 581      | 4                    | 2                   |   |
| RUTLAND     | RR  | U004-1120  | S32141120       | US ROUTE 4 E  | POST RD          | 0.82     | 2.4     | FFT1_Left | 1        | 581      | 4                    | 2                   |   |
| BRATTLEBORO | WR  | U005-1302  | -               | PUTNEY RD     | HARDWOOD W       | 0        | 0       | FFT1_Left | 1        | 581      | 4                    | 2                   |   |
| HARTFORD    | TR  | N98701408  | 1091-0000NR012A | BUGBEE ST     | I-91 EXIT 12 RAN | 0.412    | 0.265   | FFT1_Left | 4        | 178      | 4                    | 2                   |   |
| COLCHESTER  | CC  | V002A0405  | V127-0405       | MAIN ST       | MAIN ST          | 2.266    | 0.142   | FFT1_Left | 8        | 18       | 4                    | 2                   |   |
| BRIGHTON    | NV  | V105-0504  | V114-0504       | VT ROUTE 105  | EAST HAVEN RD    | 2.197    | 4.472   | FFT1_Left | 2        | 327      | 3                    | 10                  |   |
| DANVILLE    | NV  | U002-0303  | V002B0303       | US ROUTE 2 E  | PARKER RD EXT    | 7.339    | 0       | FFT1_Left | 3        | 233      | 3                    | 10                  |   |
| HARDWICK    | NV  | V015-0305  | V016-0305       | VT ROUTE 15 E | VT ROUTE 16      | 5.76     | 0       | FFT1_Left | 2        | 327      | 3                    | 10                  |   |
| FERRISBURG  | AC  | U007-0105  | -               | US ROUTE 7    | LEWIS CREEK DR   | 0        | 0       | FFT1_Left | 1        | 581      | 3                    | 10                  |   |
| FERRISBURG  | AC  | U007-0105  | -               | US ROUTE 7    | ROUND BARN R     | 0        | 0       | FFT1_Left | 1        | 581      | 3                    | 10                  |   |
| HYDE_PARK   | LC  | V015-0805  | L0805003060     | ROUTE 15 E    | FITCH HILL RD    | 2.017    | 0       | FFT1_Left | 2        | 327      | 3                    | 10                  |   |
| HYDE_PARK   | LC  | V015-0805  | L0805002001     | VT ROUTE 15 E | CENTERVILLE RD   | 2.16     | 0       | FFT1_Left | 2        | 327      | 3                    | 10                  |   |

View the Prioritized Implementation Rankings spreadsheet for primary risk sites:

Prioritized Implementation Rankings Spreadsheet Tool

#### **Practical Usage Examples**

The guidance provided in this section is intended to show users how to use the Toolkit to answer typical questions. The examples of practical usage that are demonstrated here include the following:

| Practical Usage # | Practical Usage Name                                                                   | Question to Answer                                                                                                    |
|-------------------|----------------------------------------------------------------------------------------|----------------------------------------------------------------------------------------------------|
| Practical Usage 1 | Reviewing the Systemic Safety of an Intersection                                       | How is the intersection expected to perform                                                                                |
| Practical Usage 2 | Identifying Potential Mitigation<br>Measures for a Site                                | What are the suggested countermeasures for the conditions                                                                  |
| Practical Usage 3 | Developing a List of Top Sites to Review for an Area                                   | What are the top X sites in an area, for example,<br>what are the top 25 sites where the risk of angle<br>crashes is high? |
| Practical Usage 4 | Selecting a Countermeasure and<br>Identifying Locations for Possible<br>Implementation | What are the locations where this countermeasure could be implemented                                                      |

Detailed steps on how to use the Toolkit for each of the pratical usages listed above are provided to assist users.

#### Practical Usage 1 Reviewing the Systemic Safety of an Intersection

Practical Usage 1 demonstrates how to use the toolkit to review the systemic safety of an intersection. A typical question to answer is: Is this intersection at risk for intersection crashes?

**Case Description** 

A user is interested in assessing the risk-based safety of the intersection of US 5 and VT 25a in Fairlee. This is a three-way intersection with stop control on VT 25a. The intersection is located at mile point 3.24 on US 5. VT 25a is also known as Bridge St. The user first looks at the risk map (Case A) and then at the risk table (Case B).

Case A – Risk-Based Map

Step 1 Go to the Intersection

To go to the intersection, the user can pan and zoom with the mouse to the location. Alternatively, the user can use the search box and enter the name of the intersection as shown below (US 5 and VT 25a Fairlee VT). The user then clicks on the appropriate location from the list. The map is redirected to the intersection.

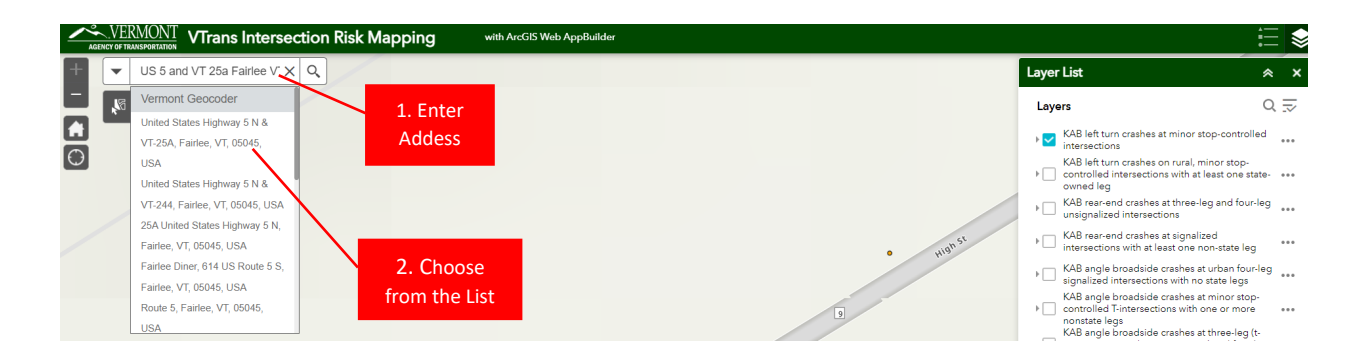

#### Step 2 Review the Risk Levels

The user visually looks at the intersection on the map and toggles on and off the applicable risk layers to determine the risk level for each crash type. To toggle the risk layers on and off, the user clicks inside the boxes to the left of the layers' names.

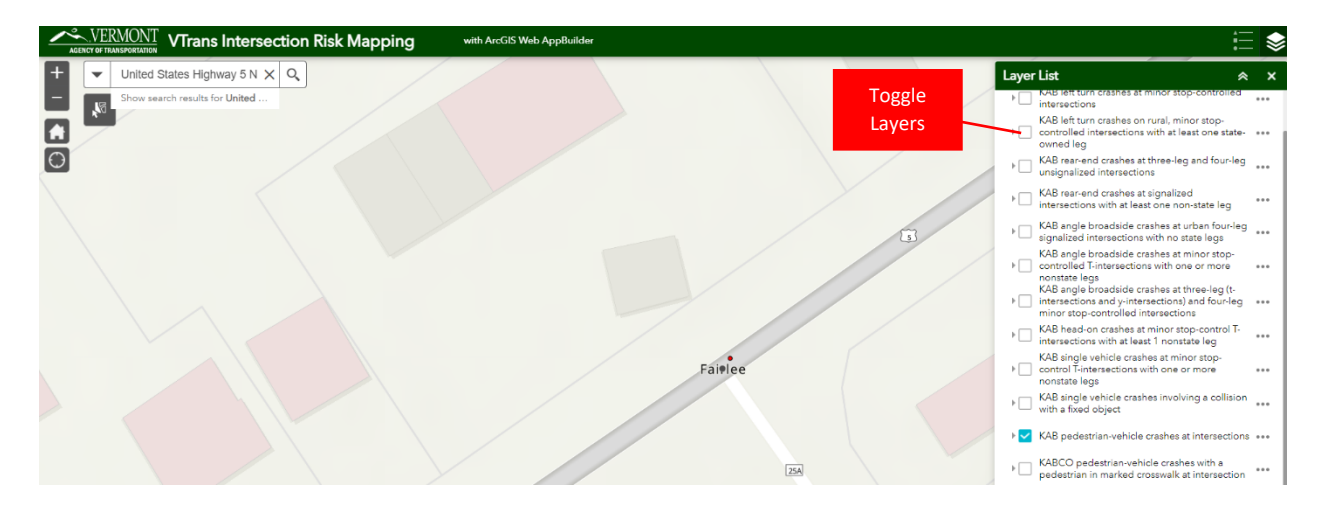

The 1<sup>st</sup> layer in the list, **KAB left turn crashes at minor stop-controlled intersections**, is applicable to this intersection. The user turns on this layer. The intersection is displayed with a black dot, indicating that the intersection is categorized as primary risk for left turn crashes.

To view another crash type, the user turns off the visibility of this current layer. The user continues down the list of risk layers and turns on the layer **KAB rear-end crashes at three-leg and four-leg unsignalized intersections**. For this crash type (rear-end crashes), the intersection is categorized as high risk (red dot).

The user turns off this layer and turns on the next applicable layer, **KAB angle broadside crashes at three-leg (t-intersections and y-intersections) and four-leg minor stop-controlled intersections**. For this crash type (broadside crashes), the intersection is categorized as primary risk.

The user is curious about crash types related to active transportation. The user reviews the following layers sequentially, **KAB pedestrian-vehicle crashes at intersections**, **KAB bicycle-vehicle crashes at intersection**, and **KABC pedestrian vehicle-crashes at intersections occurring at night**. The user determines that the intersection is rated as high risk for all three crash types.

#### Case B - Risk-Based Table

In addition to viewing the risk levels on the map as shown in Case A, the user can also view the risk levels for all applicable crash types using the Risk-Based Table.

#### Step 1 Go to the Intersection

The user first clicks the blue arrow tab on the left-hand side of the dashboard to expand the filtering sidebar.

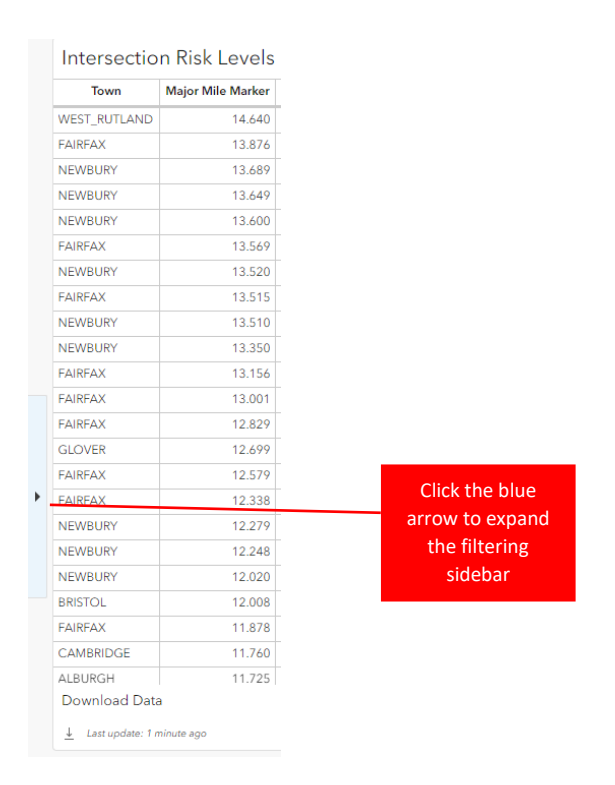

To view the risk levels for the intersection, the user must first select the town, then the main road and then the intersection from the list of intersecting roads. In the **Town** filter, the user searches first for Fairlee by typing Fairlee in the search box. The user then searches for U005 in the search box for **Main Road**. A number of options are presented. The user identifies "U005-0906 aka US ROUTE 5 N" as the main road that is associated with VT25a (Bridge ST). The user scrolls down the list of intersections in the **Intersecting Road** filter and clicks on the one called US ROUTE 5 N @ BRIDGE ST. The risk levels for the intersection are displayed.

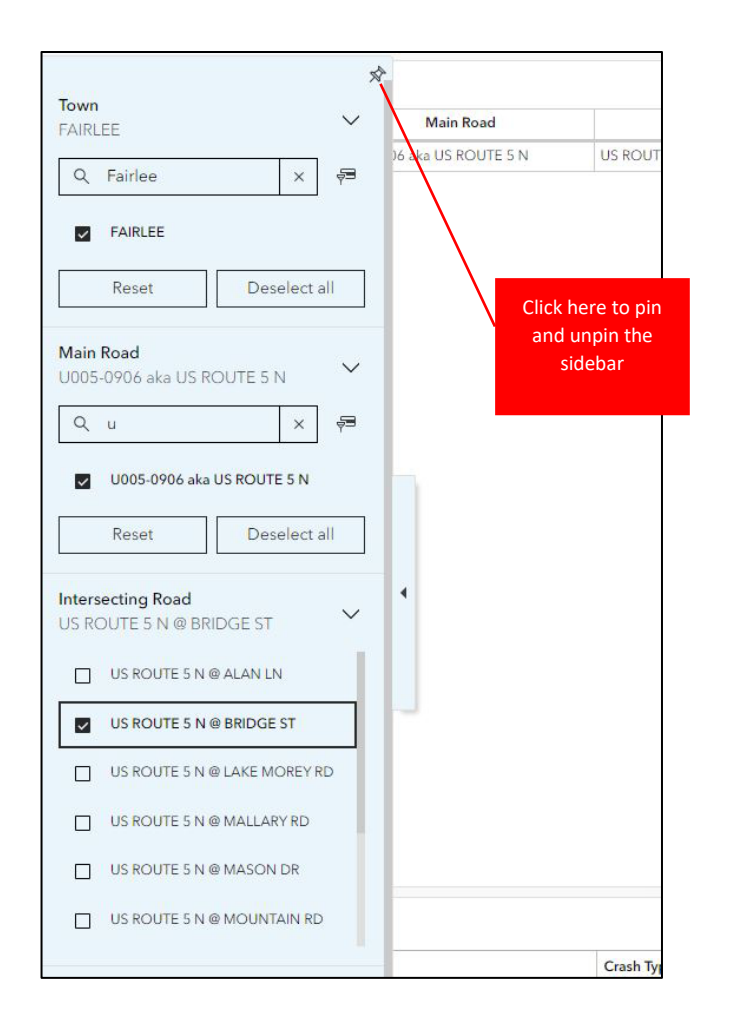

#### Step 2 Review the Risk Levels

In the Risk-Based Table, the crash type and facility type combinations are displayed in columns. The columns are in the same order as the list of risk layers on the map. The labeling of the columns is slightly different than for the risk layers and the table shown below the risk table (or the table shown on page 1 of this document) should be consulted for a full description. The crash type and facility type combinations that are not applicable are shown in grey with the caption Not a Focus Facility.

The user explores the table for the US 5 and VT 25a intersection. The user determines that the intersection is classified as primary risk for left turn (Left Turn Category\_1) and broadside (Angle Category\_7) crashes and as high risk for rear-end (Rear-End Category 3), pedestrian (Ped Category\_11), bike (Bike Category\_14) and nighttime pedestrian (Night Ped Category\_15) crashes.

To download data to Excel in CSV format, the user clicks on the **Download Data** button in the lower left corner (Note that the colored cell formatting is not carried over).

| Inte                   | rsection Risk Le                   | vels                            |                          |                   |                |                   |               |          |          |            |                   |               |         |         |         |          |      |              |
|------------------------|------------------------------------|---------------------------------|--------------------------|-------------------|----------------|-------------------|---------------|----------|----------|------------|-------------------|---------------|---------|---------|---------|----------|------|--------------|
| 7                      | fown Major Mile M                  | arker Main Road                 | Intersecting Roads       | Left Turn C1 Left | t Turn C2 Rear | End C3 Rear End C | 4 Angle C5    | Angle Có | Angle C7 | Head On C8 | Single Vehicle C9 | Fixed Obj C10 | Ped C11 | Ped C12 | Ped C13 | Bike C14 | Ni   | ight Ped C15 |
| FAIRLE                 | E 3                                | 2400 U005-0906 aka US ROUTE 5 N | US ROUTE 5 N @ BRIDGE ST | Primary Prim      | mary High      | NFF               | NFF           | NFF      | Primary  | NFF        | NFF               | Primary       | High    | Medium  | High    | High     | High |              |
| ►<br>Dow<br><u>i</u> ⊥ | ted Data<br>er uddat : I minue ago | Click here<br>download          | to<br>data               |                   |                |                   |               |          |          |            |                   |               |         |         |         |          |      |              |
| Risk                   | Categories                         |                                 |                          |                   |                |                   |               |          |          |            |                   |               |         |         |         |          |      |              |
| Cater                  | gory                               | Code                            | Crash Type               | Control Type      |                | Ch                | aracteristics |          |          | Sever      | ity               |               |         |         |         |          |      |              |
| Cator                  | gory 1                             | C1                              | Left Turn                | Minor Stop-Con    | ntrolled       |                   |               |          |          | KAB        |                   |               |         |         |         |          |      |              |

#### Practical Usage 2 Identifying Potential Mitigation Measures for a Site

Practical Usage 2 demonstrates how to identify potential countermeasures for an intersection, for a given crash type and risk level. A typical question to answer is: What are suggested countermeasures for the conditions?

#### **Case Description**

This is a continuation of the previous example for Practical Usage 1. A user was interested in assessing the systemic safety of the intersection of US 5 and VT 25a in Fairlee. The user determined that this intersection was classified as primary risk for left turn and broadside crashes and as high risk for rearend, pedestrian, bike and nighttime pedestrian crashes. The user now wants to identify which countermeasures could be considered to prevent some of these crash types.

#### Step 1 Select a Crash Type

The first step is to select a crash type to further evaluate using the countermeasure matrix. The user wants to explore countermeasures for angle crashes.

#### Step 2 Recall the Risk Level

The second step is to identify the risk level of the intersection with respect to the selected crash type. For this intersection, the user determined that the intersection was listed as primary risk for angle crashes.

#### Step 3 Explore the Countermeasure Matrix

Since the intersection is classified as primary risk for angle crashes, the user can review the countermeasures from the medium, high, or primary risk level tables as the lower-level measures are also applicable to primary risk sites. The user should also look at the Standard table to see if these measures are currently in place. The user opens the **Countermeasure Matrix** tool and reviews the strategies listed in the high risk level table by selecting the column that corresponds to the **angle crash type at minor stop-controlled intersections**.

|               |                                                                                                |                                                                                 |                                             |                                           | Target Cras                            | n Types and                                               | Facilities                              |                                                   |                                        |                                                       |
|---------------|------------------------------------------------------------------------------------------------|---------------------------------------------------------------------------------|---------------------------------------------|-------------------------------------------|----------------------------------------|-----------------------------------------------------------|-----------------------------------------|---------------------------------------------------|----------------------------------------|-------------------------------------------------------|
| Risk<br>Level | Countermeasure<br>(Focus Crash and<br>Facility Type)                                           | Left turn<br>& angle<br>crashes,<br>minor<br>stop<br>controlled<br>(1, 2, 6, 7) | Rear-end<br>crashes,<br>unsignalized<br>(3) | Rear-end<br>crashes,<br>signalized<br>(4) | Angle<br>crashes,<br>signalized<br>(5) | Head-on<br>crashes,<br>minor<br>stop<br>controlled<br>(8) | Single<br>vehicle<br>crashes<br>(9, 10) | Pedestrian-<br>vehicle<br>crashes<br>(11, 12, 13) | Bicycle-<br>vehicle<br>crashes<br>(14) | Pedestrian-<br>vehicle<br>crashes at<br>night<br>(15) |
|               | Reduce Intersection Skew                                                                       | •                                                                               | •                                           |                                           |                                        | •                                                         | •                                       | •                                                 | •                                      | •                                                     |
|               | Double-Up and<br>Oversize Advance<br>Signage, Upgrade to<br>Fluorescent Sheeting <sup>20</sup> | •                                                                               | •                                           | •                                         | •                                      | •                                                         | •                                       | •                                                 | •                                      | •                                                     |
| LL: als       | Curb Extensions                                                                                |                                                                                 |                                             |                                           |                                        |                                                           |                                         | •                                                 |                                        | •                                                     |
| nign          | Advanced Dilemma<br>Zone Detection                                                             |                                                                                 |                                             | •                                         | •                                      |                                                           |                                         |                                                   |                                        |                                                       |
|               | Protected Left-Turn<br>Phasing                                                                 |                                                                                 |                                             |                                           | •                                      |                                                           |                                         | •                                                 |                                        | •                                                     |
|               | Flashing Yellow Arrow                                                                          |                                                                                 |                                             |                                           | •                                      |                                                           |                                         |                                                   |                                        |                                                       |
|               | Dedicated Bicycle<br>Lanes                                                                     |                                                                                 |                                             |                                           |                                        |                                                           |                                         |                                                   | •                                      |                                                       |

The user also looks at the primary risk level table. The user is curious about all-way stop control and further uses the **Prioritized Implementation Rankings spreadsheet** tool to see how the intersection ranks among primary risk sites for left turn and angle crashes for this countermeasure based on the preliminary analysis of planning level data.

|               |                                                       | Target Crash Types and Facilities                                               |                                             |                                           |                                        |                                                           |                                         |                                                   |                                        |                                                      |  |  |
|---------------|-------------------------------------------------------|---------------------------------------------------------------------------------|---------------------------------------------|-------------------------------------------|----------------------------------------|-----------------------------------------------------------|-----------------------------------------|---------------------------------------------------|----------------------------------------|------------------------------------------------------|--|--|
| Risk<br>Level | Countermeasure<br>(Focus Crash and<br>Facility Type)  | Left turn<br>& angle<br>crashes,<br>minor<br>stop<br>controlled<br>(1, 2, 6, 7) | Rear-end<br>crashes,<br>unsignalized<br>(3) | Rear-end<br>crashes,<br>signalized<br>(4) | Angle<br>crashes,<br>signalized<br>(5) | Head-on<br>crashes,<br>minor<br>stop<br>controlled<br>(8) | Single<br>vehicle<br>crashes<br>(9, 10) | Pedestrian-<br>vehicle<br>crashes<br>(11, 12, 13) | Bicycle-<br>vehicle<br>crashes<br>(14) | Pedestrian<br>vehicle<br>crashes at<br>night<br>(15) |  |  |
|               | Convert to<br>Boundabout                              | •                                                                               |                                             |                                           |                                        | •                                                         |                                         | •                                                 | •                                      | •                                                    |  |  |
|               | Dedicated Left- or<br>Right-Turn Lane                 | •                                                                               | •                                           | •                                         | •                                      | •                                                         |                                         |                                                   |                                        |                                                      |  |  |
|               | Convert to Mini-<br>Roundabout                        | •                                                                               | •                                           |                                           |                                        | •                                                         |                                         | •                                                 | •                                      | •                                                    |  |  |
| Primary       | Convert to All-Way<br>Stop-Control                    | •                                                                               |                                             |                                           |                                        | •                                                         |                                         | •                                                 | •                                      | •                                                    |  |  |
|               | Lighting                                              | •                                                                               | •                                           | •                                         | •                                      | •                                                         | •                                       | •                                                 | •                                      | •                                                    |  |  |
|               | Raised Crosswalk                                      |                                                                                 |                                             |                                           |                                        |                                                           |                                         | •                                                 |                                        | •                                                    |  |  |
|               | HFST                                                  | •                                                                               | •                                           | •                                         | •                                      | •                                                         | •                                       | •                                                 | •                                      | •                                                    |  |  |
|               | Protected Bicycle<br>Lanes with Bike<br>Boxes/Signals |                                                                                 |                                             |                                           |                                        |                                                           |                                         |                                                   | •                                      |                                                      |  |  |

The user opens the **Prioritized Implementation Rankings spreadsheet** tool and filters by Town, MajorRoute and MinorRoadName to see the rankings for the US 5 and VT 25a intersection.

| FAIBLEE TR 1005-0906 V025A0906 US BOLITE 5 BRIDGE ST 3.24 0 3 1 | VAY_STOP_RANK |
|-----------------------------------------------------------------|---------------|
|                                                                 | 6             |

The user locates the appropriate column for the angle crash type (category 7 which corresponds in the table to FFT7). The user sees that the rank of the intersection is 6 (In this tool, more than one intersection may have the same rank. In this case, after doing a pivot table analysis, the user sees that there are 35 intersections that have a rank of 6 and that there are five other intersections that have a higher rank). For this category, there are 1409 intersections, and the US 5 and VT 25a intersection is among the top ranking for potential all-way stop control suitability.

| Row Labels 💌 | Count of FFT7_ALL_WAY_STOP_RANK |
|--------------|---------------------------------|
| 1            | 1                               |
| 2            | 4                               |
| 6            | 35                              |
| 41           | 52                              |
| 93           | 162                             |
| 255          | 1155                            |
| (blank)      |                                 |
| Grand Total  | 1409                            |

The user also looks at the ranking for the left turn crash type since this intersection is also classified as primary risk for this crash type (categories 1 and 2 correspond to FFT1 and FFT2 in the spreadsheet).

Here also the user notices that the intersection ranks among the top intersections for all-way stop control (ranking 3rd with 146 other intersections out of 1484 and two other higher-ranking ones for category 1 and ranking 1st with 3 other intersections out of 250 for category 2).

#### Practical Usage 3 Developing a List of Top Sites to Review for an Area

Practical Usage 3 illustrates how to use the Toolkit to create a list of potential sites to review for preventive remedial action. A typical question to answer is: What are the top sites in a geographic location where the likelihood of a certain crash type happening is likely?

**Case Description** 

A town manager wants to know where nighttime pedestrian crashes could take place in the future and where to target improvements. Assume the town of interest is Jericho and that the town manager is concerned with nighttime pedestrian safety.

Step 1 Select a Focus Type

Using the Risk-Based Map, from the right pane, the user turns on the layer for **KABC pedestrian vehiclecrashes at intersections occurring at night** by clicking on the **Eye** icon.

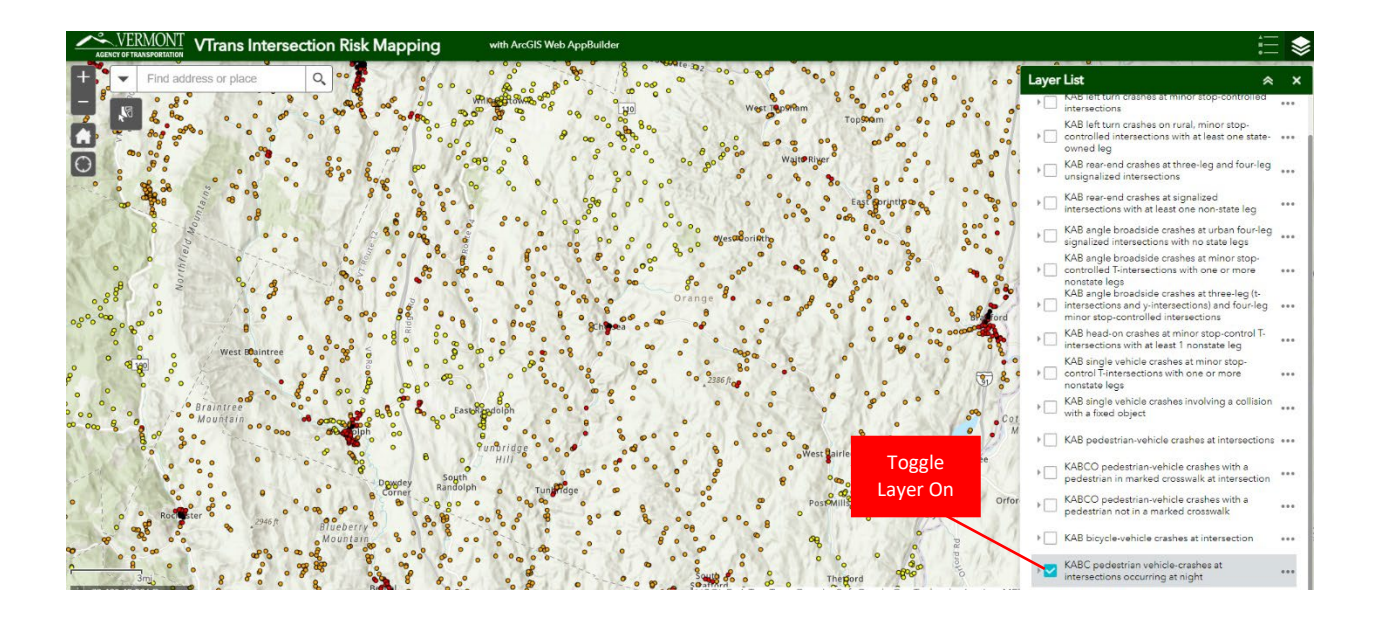

Step 2 Select a Location (jurisdiction and/or road)

The user clicks on the three dots at the right of the layer's name and then goes to View in Attribute Table. A table appears at the bottom with a tab of the selected layer.

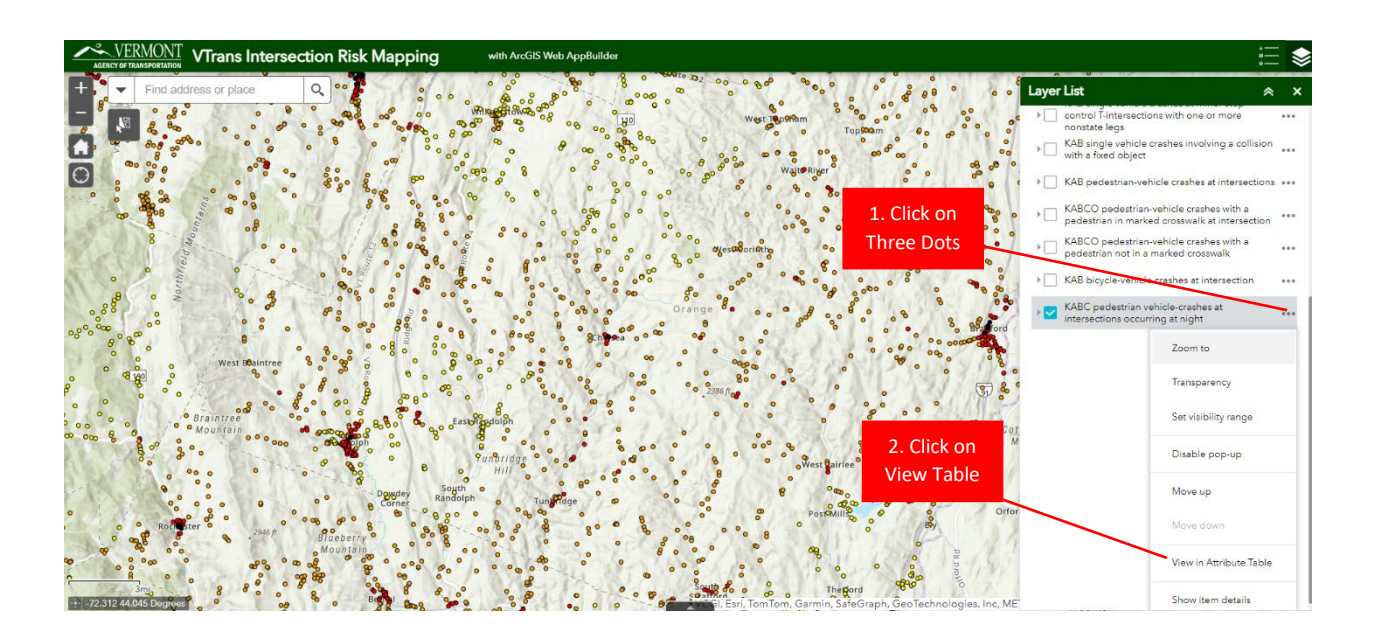

The user clicks on **Options** at the top of the table and then on the **Filter** icon to execute a query. A filter dialogue box is displayed. The user then clicks on the **Add Expression** button. An Expression selection box appears.

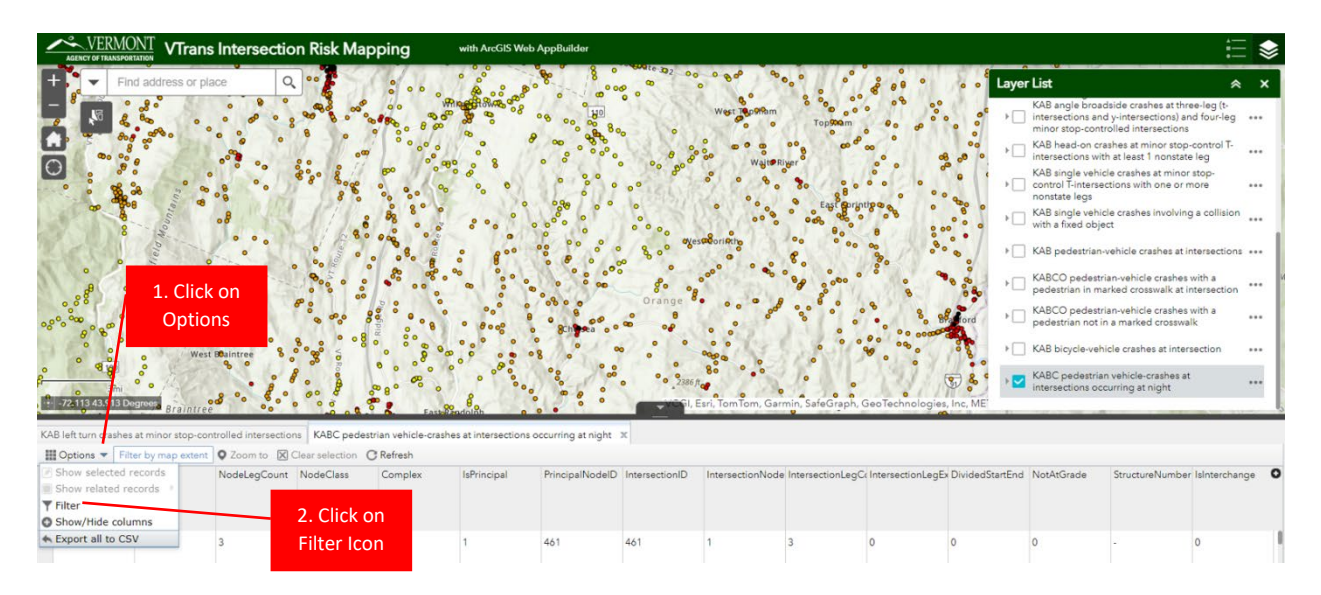

The user then clicks on the down arrow in the **Expression box** and scrolls down to **Town**. The user clicks on **Town**. The user selects **is** as the condition and clicks on the **Wheel Icon** and selects **Unique** to see a list of town names. The user clicks on the dropdown arrow and scrolls down and selects JERICHO.

| VERMONT<br>AGENCY OF TRANSPORTATION VTrans Intersection Risk Map                                                                                      | ping with ArcGIS Web AppBuilder                                                              |                    |
|----------------------------------------------------------------------------------------------------|----------------------------------------------------------------------------------------------|--------------------|
| + Find address or place Q                                                                                                    | ိုင်္နိုင်ငံနှင့် ရောက်ခြားကြားကြားကြားကြားကြားကြားကြားကြားကြားက                             | • • Layer List     |
|                                                                                                    | Filter X                                                                                     | Min<br>KAE         |
|                                                                                                    | + Add expression + Add set Display features in the layer that match the following expression | KAE                |
|                                                                                                    | OBJECTID (Number v) is X                                                                     | ord Cord KAE       |
| West Dolintree                                                                                                    |                                                                                              | KAE                |
| KAB left turn crashes at minor stop-controlled intersections KABC pede                                                                                |                                                                                              |                    |
| Options         Filter by map extent         Zoom to         Clear selection           OBJECTID         NodeID         NodeLegCount         NodeClass | OK Cancel                                                                                    | ividedStartEnd Not |

| VERMONT<br>AGENCY OF TRANSPORTATION VTrans Intersection Risk                                                                                                    | Mapping with ArcGIS Web AppBuilder                                                                              |                |                                                                                                    |          |
|----------------------------------------------------------------------------------------------------|----------------------------------------------------------------------------------------------------|----------------|----------------------------------------------------------------------------------------------------|----------|
| +         Find address or place         Q                                                                                                    | Salar and a second second second second second second second second second second second second second second s | State Forest   | Layer List                                                                                                    | × ×      |
|                                                                                                    | -9 -0 -005<br>15                                                                                                |                | KAB angle broadside crashes at three-leg (<br>intersections and y-intersections) and four-<br>minor stop-controlled intersections | eg ***   |
|                                                                                                    | Filter                                                                                                    | × st           | KAB head-on crashes at minor stop-control intersections with at least 1 nonstate leg                                              | T        |
| Pages Corner                                                                                                    | + Add expression + Add set                                                                                      | 9              | KAB single vehicle crashes at minor stop-<br>control T-intersections with one or more<br>nonstate legs                            |          |
| an in the second second s                                                                                                    | Display features in the layer that match the following expression                                               | 7.1            | KAB single vehicle crashes involving a collis<br>with a fixed object                                                              | sion     |
| Not she                                                                                                    | Town (String) 🔹 is 💌                                                                                            | ¢ × 1          | KAB pedestrian-vehicle crashes at intersect                                                                                       | ions     |
| Junction Jeric                                                                                                    | Case sensitive                                                                                                  | Set input type | D pedestrian-vehicle crashes with a trian in marked crosswalk at intersect                                                        | don ***  |
|                                                                                                    |                                                                                                    | Value          | <ul> <li>D pedestrian-vehicle crashes with a<br/>trian not in a marked crosswalk</li> </ul>                                       |          |
| THE LAND IN THE REAL OF THE REAL OF THE RE | 1                                                                                                    | Field          | cycle-vehicle crashes at intersection                                                                                             |          |
| 2mi                                                                                                    | Jerich                                                                                                    | Unique         | pedestrian vehicle-crashes at<br>ictions occurring at night                                                                       |          |
| + -73.072 44.463 Degrees                                                                                                    |                                                                                                    | Multiple       |                                                                                                    |          |
| KAB left turn crashes at minor stop-controlled intersections KAB                                                                                                    | î pede                                                                                                    |                |                                                                                                    |          |
| III Options - Filter by map extent O Zoom to 🖾 Clear sele                                                                                                    | ttion -                                                                                                    |                |                                                                                                    |          |
| OBJECTID  NodelD NodeLegCount NodeC                                                                                                    | OK Cance                                                                                                    | el             | startEnd NotAtGrade StructureNumber IsInten                                                                                       | thange O |
|                                                                                                    |                                                                                                    |                |                                                                                                    |          |

The user clicks on a new Add Expression to set another criterion. The user repeats the previous steps to filter by the nighttime ped crash type. In the **Expression box**, the user clicks on the down arrow and scrolls down to **CategoryFocusType15** and selects it. The user selects **is any of** as the condition and then clicks on the dropdown arrow of the last box and selects the risk levels to consider. Here, the user selects high risk and primary risk. The user clicks on **OK**.

| AGENCY OF TRANSPORTATION VTrans Intersection Risk Map                                                                                                    | pping with ArcGIS Web AppBuilder                                                                     |                              |
|----------------------------------------------------------------------------------------------------|----------------------------------------------------------------------------------------------------|------------------------------|
| Find address or place                                                                                                    | Filter                                                                                               | Ayer Lis                     |
| Pages Corner                                                                                                    | + Add expression + Add set Display features in the layer that match all of the following expressions | KA<br>coi<br>no<br>KA<br>wit |
| Junction 289 15 06 00 00 00 00 00 00 00 00 00 00 00 00                                                                                                    | Town (String)     is     JERICHO     X       Case sensitive                                          | КА<br>КА<br>ре<br>КА         |
|                                                                                                    | CategoryFocusType     is any of     2 selected     X       Case sensitive     Search                 | KA                           |
| 2mi<br>                                                                                                    | ✓ High Risk: West Br<br>Low Risk raph, G                                                             | int                          |
| KAB left turn crashes at minor stop-controlled intersections       KABC peder         III Options ▼       Filter by map extent       Q Zoom to       ⊠ Clear selection | Meanum risk ✓ Primary Risk:                                                                          |                              |
| OBJECTID A NodeID NodeLegCount NodeClass                                                                                                    | DividedStart                                                                                         | End No                       |

To zoom to the selection, the user goes in the layer pan for **KABC pedestrian vehicle-crashes at intersections occurring at night** and clicks on the three dots to open a new menu. The user then clicks on **Zoom to** to view the area of interest.

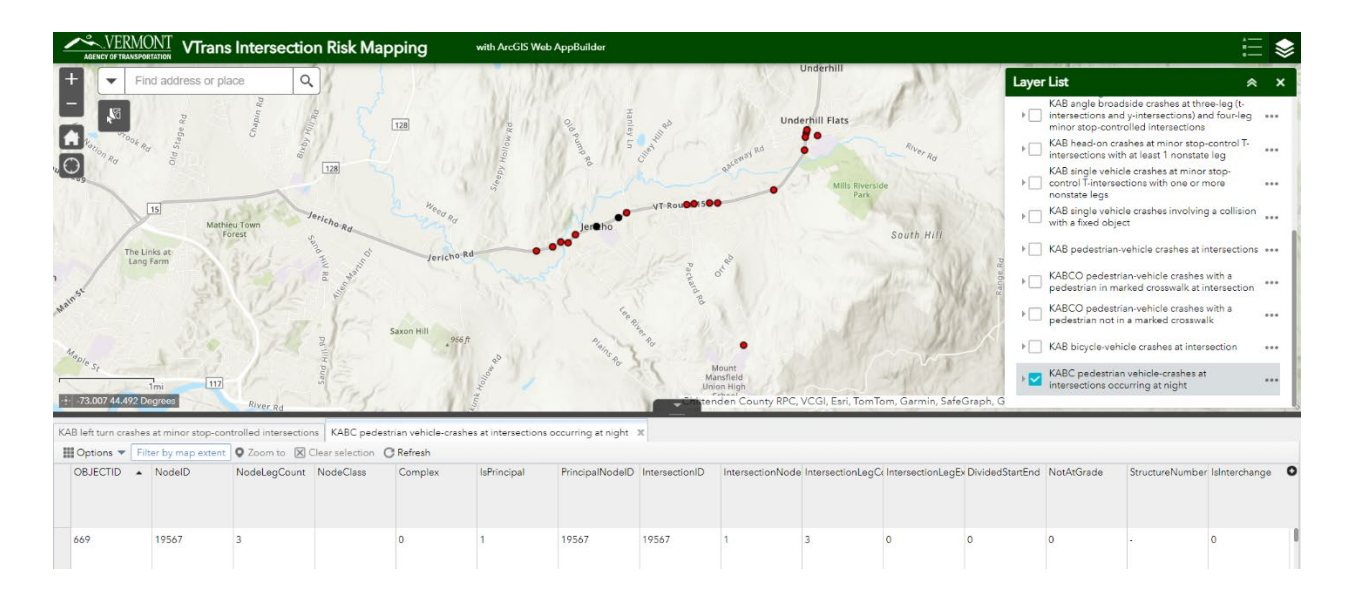

#### Step 3 Review the Filtered Data

The user now wants to prioritize the list of sites. In the table, the user scrolls to the right to the **PCT\_ScoreFocusType15** field and sorts this field in descending order. This will produce a list of the sites with the highest percentile values at the top.

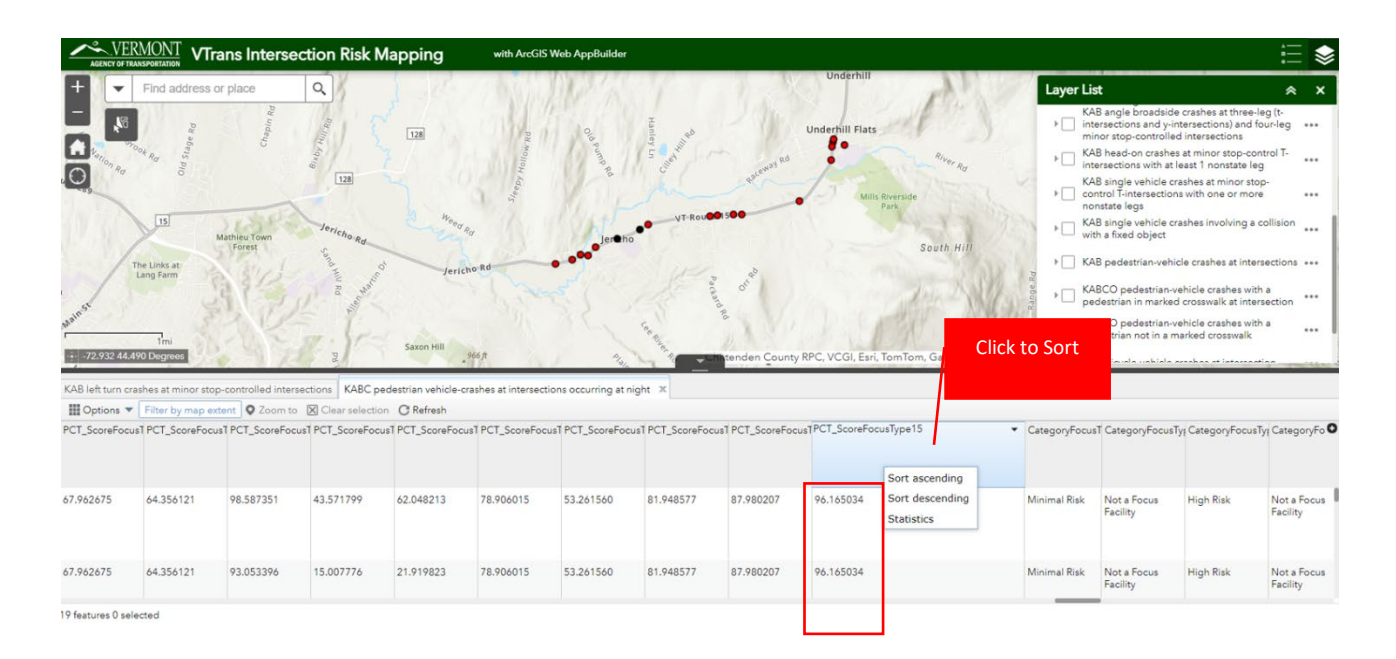

#### Step 4 Create a List of Sites

The user examines the table and selects as many rows as the number of desired sites to review by highlighting a row and while holding the **Shift Key**, selecting additional rows. Here, the user only wants to review sites with a percentile score above 90. The user only wants to view the selected sites in the table and clicks on **Options** and then on the **Show selected records**.

The user desires to view the selected intersections on the map and clicks on the **Zoom to** icon at the top of the table to zoom to the selected sites.

The user wants to manipulate the data in Excel and print a list of sites. To do this, the records need to be exported to CSV. To export the data, the user clicks on **Options** and then on **Export selected to CSV**. the four dots in the toolbar and then on Export. Export selected to CSV.

## Practical Usage 4 Selecting a Countermeasure and Identifying Locations for Possible Implementation

Practical Usage 4 explains how to use the Toolkit to find locations where a selected countermeasure could be constructed. A typical question to answer is: What are the locations where this countermeasure could be implemented?

#### Case A Description

An engineer is interested in installing signage to prevent the occurrence of broadside crashes at minor stop-controlled intersections.

Step 1 Chose a Countermeasure to Implement

For this case, the user is interested in low-cost signage countermeasures.

Step 2 Match the Countermeasure to a Crash a Type

For this scenario, the user is interested in minor stop-controlled intersections.

The user opens the **Countermeasure Matrix** tool. The user goes first to the medium risk table and locates the countermeasure (i.e., signage) in the countermeasure matrix (for this case, the user identifies **Double-Up** <u>or</u> **Oversize Advance Signage, Upgrade to Fluorescent Sheeting** as an option). The user then identifies which crash types the countermeasure is associated with (for this case, the user confirms that the countermeasure is applicable to angle crashes).

|               |                                                                                 |                                                                              | Target Crash Types and Facilities           |                                           |                                        |                                                           |                                         |                                                   |                                        |                                                       |  |  |
|---------------|---------------------------------------------------------------------------------|------------------------------------------------------------------------------|---------------------------------------------|-------------------------------------------|----------------------------------------|-----------------------------------------------------------|-----------------------------------------|---------------------------------------------------|----------------------------------------|-------------------------------------------------------|--|--|
| Risk<br>Level | Countermeasure<br>(Focus Crash and<br>Facility Type)                            | Left turn &<br>angle<br>crashes,<br>minor stop<br>controlled<br>(1, 2, 6, 7) | Rear-end<br>crashes,<br>unsignalized<br>(3) | Rear-end<br>crashes,<br>signalized<br>(4) | Angle<br>crashes,<br>signalized<br>(5) | Head-on<br>crashes,<br>minor<br>stop<br>controlled<br>(8) | Single<br>vehicle<br>crashes<br>(9, 10) | Pedestrian-<br>vehicle<br>crashes<br>(11, 12, 13) | Bicycle-<br>vehicle<br>crashes<br>(14) | Pedestrian-<br>vehicle<br>crashes at<br>night<br>(15) |  |  |
|               | Double-Up or<br>Oversize Advance<br>Signage, Upgrade to<br>Fluorescent Sheeting | $\odot$                                                                      | •                                           | •                                         | •                                      | •                                                         | •                                       | •                                                 | •                                      | •                                                     |  |  |
|               | Retroreflective<br>Sheeting on Sign<br>Posts                                    | •                                                                            | •                                           | •                                         | •                                      | •                                                         | •                                       | •                                                 | •                                      | •                                                     |  |  |
| Medium        | Enhanced Pavement<br>Markings that<br>Delineate<br>Intersection <sup>23</sup>   | •                                                                            | •                                           |                                           |                                        | •                                                         | •                                       | •                                                 | •                                      | •                                                     |  |  |

The user also looks at the high risk table. In this case, the user identifies **Double-Up** <u>and</u> **Oversize** advance Signage, Upgrade to Fluorescent Sheeting and confirms that it is applicable to angle crashes. In addition to being a countermeasure suitable for high risk sites, this countermeasure is also appropriate for primary sites.

|               |                                                                                                |                                                                                 | Target Crash Types and Facilities           |                                           |                                        |                                                           |                                         |                                                   |                                        |                                                       |  |  |
|---------------|------------------------------------------------------------------------------------------------|---------------------------------------------------------------------------------|---------------------------------------------|-------------------------------------------|----------------------------------------|-----------------------------------------------------------|-----------------------------------------|---------------------------------------------------|----------------------------------------|-------------------------------------------------------|--|--|
| Risk<br>Level | Countermeasure<br>(Focus Crash and<br>Facility Type)                                           | Left turn<br>& angle<br>crashes,<br>minor<br>stop<br>controlled<br>(1, 2, 6, 7) | Rear-end<br>crashes,<br>unsignalized<br>(3) | Rear-end<br>crashes,<br>signalized<br>(4) | Angle<br>crashes,<br>signalized<br>(5) | Head-on<br>crashes,<br>minor<br>stop<br>controlled<br>(8) | Single<br>vehicle<br>crashes<br>(9, 10) | Pedestrian-<br>vehicle<br>crashes<br>(11, 12, 13) | Bicycle-<br>vehicle<br>crashes<br>(14) | Pedestrian-<br>vehicle<br>crashes at<br>night<br>(15) |  |  |
|               | Reduce Intersection                                                                            | •                                                                               | •                                           |                                           |                                        | •                                                         | •                                       | •                                                 | •                                      | •                                                     |  |  |
|               | Double-Up and<br>Oversize Advance<br>Signage, Upgrade to<br>Fluorescent Sheeting <sup>20</sup> | $\odot$                                                                         | •                                           | •                                         | •                                      | •                                                         | •                                       | •                                                 | •                                      | •                                                     |  |  |
| Liberte       | Curb Extensions                                                                                |                                                                                 |                                             |                                           |                                        |                                                           |                                         | •                                                 |                                        | •                                                     |  |  |
| High          | Advanced Dilemma<br>Zone Detection                                                             |                                                                                 |                                             | •                                         | •                                      |                                                           |                                         |                                                   |                                        |                                                       |  |  |

#### Step 3 Create a List of Candidate Sites

The next step is to identify the intersections along a specific road or within a geographic area such as a county or a town that matches the risk level(s) isolated in Step 2.

The user generates a prioritized list of intersections following the steps presented in Practical Usage Example #3. The user then evaluates the suitability of the candidate sites for advance signage by reviewing the sites.

#### **Case B Description**

A planner wants to develop a project to implement high friction surface treatment at several locations in Chittenden County. The user is aware that certain countermeasures were ranked for primary risk sites and that the results of this screening can be reviewed with the **Prioritized Implementation Rankings spreadsheet** tool. The user wants to look at the screening to identify minor stop-controlled intersections where to implement high friction surface treatment to prevent angle collisions.

#### Step 1 Select a Countermeasure

The user determines which countermeasures were prioritized for each facility type by looking in the table shown on page 7 of the User Guide (reproduced below). While high friction surface treatment is applicable to most facility types, the user is interested in angle crashes at minor stop-controlled intersections. These are categories 6 and 7.

|                    |                                                               |            |                     | I                       | Prioritized Cou          | untermeasure            | 5                   |                                       |                                                               |
|--------------------|---------------------------------------------------------------|------------|---------------------|-------------------------|--------------------------|-------------------------|---------------------|---------------------------------------|---------------------------------------------------------------|
| Facility<br>Type # | Crash Type                                                    | Roundabout | Mini-<br>Roundabout | All-Way Stop<br>Control | Intersection<br>Lighting | Dedicated Turn<br>Lanes | Raised<br>Crosswalk | High-Friction<br>Surface<br>Treatment | Protected Bike<br>Lanes with Bike<br>Boxes and Bike<br>Signal |
| 1                  | Left turn minor stop-controlled                               | Yes        | Yes                 | Yes                     | Yes                      | Yes                     |                     | Yes                                   |                                                               |
| 2                  | Left turn rural, minor stop-controlled                        | Yes        | Yes                 | Yes                     | Yes                      | Yes                     |                     | Yes                                   |                                                               |
| 3                  | Rear-end unsignalized                                         |            | Yes                 | Yes                     | Yes                      | Yes                     |                     | Yes                                   |                                                               |
| 4                  | Rear-end signalized                                           |            |                     |                         | Yes                      | Yes                     |                     | Yes                                   |                                                               |
| 5                  | Angle urban four-leg signalized                               |            |                     |                         | Yes                      | Yes                     |                     | Yes                                   |                                                               |
| 6                  | Angle minor stop-controlled T-<br>intersections               | Yes        | Yes                 | Yes                     | Yes                      | Yes                     |                     | Yes                                   |                                                               |
| 7                  | Angle minor stop-controlled<br>intersections                  | Yes        | Yes                 | Yes                     | Yes                      | Yes                     |                     | Yes                                   |                                                               |
| 8                  | Head-on minor stop-controlled T-<br>intersections             | Yes        | Yes                 | Yes                     | Yes                      | Yes                     |                     | Yes                                   |                                                               |
| 9                  | Single vehicle minor stop-controlled T-<br>intersections      |            |                     |                         | Yes                      |                         |                     | Yes                                   |                                                               |
| 10                 | Single vehicle with a fixed object                            |            |                     |                         | Yes                      |                         |                     | Yes                                   |                                                               |
| 11                 | Pedestrian-vehicle                                            | Yes        | Yes                 | Yes                     | Yes                      |                         | Yes                 | Yes                                   |                                                               |
| 12                 | Pedestrian-vehicle with pedestrian in<br>marked crosswalk     | Yes        | Yes                 | Yes                     | Yes                      |                         | Yes                 | Yes                                   |                                                               |
| 13                 | Pedestrian-vehicle with pedestrian<br>not in marked crosswalk | Yes        | Yes                 | Yes                     | Yes                      |                         | Yes                 | Yes                                   |                                                               |
| 14                 | Bicycle-vehicle                                               | Yes        | Yes                 | Yes                     | Yes                      |                         |                     |                                       | Yes                                                           |
| 15                 | Pedestrian-vehicle nighttime                                  | Yes        | Yes                 | Yes                     | Yes                      |                         | Yes                 |                                       |                                                               |

#### Step 2 Sort the Records

The user opens the **Prioritized Implementation Rankings spreadsheet** tool and first filters the records with the RPC column, using CC for CCRPC. In this tool, a priority rank of 1 is of more importance than a rank of 50).

The user then sorts the records by ascending order using the **FFT6\_HFST\_RANK** column (shown in the second table below). The user also notes the corresponding ranking in column FFT7\_HFST\_RANK. The users will also sort by column FFT7\_HFST\_RANK and note how the order changes in column **FFT6\_HFST\_RANK**.

|    | A          | В        | C       | D          | E           | F          | G         | BK        | BL          | BM            | BN                                                                                                    | BO               | BP                  | BQ                  | BR            | BS              | BT            |             |
|----|------------|----------|---------|------------|-------------|------------|-----------|-----------|-------------|---------------|----------------------------------------------------------------------------------------------------|------------------|---------------------|---------------------|---------------|-----------------|---------------|-------------|
| 1  | Intersec - | Town *   | RPC     | T MajorR - | MinorR -    | MajorR -   | MinorR -  | FFT6_TURN | FFT6_MINI_I | FFT6_MINI_I - | FFT6_ALL_W *                                                                                                    | FFT6_ALL_W -     | FFT6_LIGHTI -       | FFT6_LIGHTI *       | FFT6_HFST_5 * | FFT6_HFST_E     | FFT7_Ang      | gle r 👻 FFT |
| 2  | 55186      | HINESBUI | RCC     | V116-040   | \$0706040   | VT ROUTE   | NORTH R   | 8         | 3           | 2 624         | 1                                                                                                    | 1 44             | 10                  | 10                  | 2             | 5               | 1 FFT7_Ang    | tle min     |
| 3  | 51599      | COLCHES  | TCC     | V002A040   | V127-040    | MAIN ST    | MAIN ST   |           |             |               |                                                                                                    |                  |                     | 1                   |               |                 | FFT7_Ang      | gle min     |
| 4  | 63735      | ESSEX    | CC      | V015-040   | \$5402040   | JERICHO P  | SAND HILI |           |             |               |                                                                                                    |                  | 4                   |                     |               |                 | FFT7_Ang      | tle min     |
| 5  | 24295      | MILTON   | CC      | U007-041   | \$5806041   | ROUTE 7    | LAKE RD   | 705       | 5           | 5 341         | 3                                                                                                    | 3 3              | 10                  | 10                  | 7             |                 | 3 FFT7_Ang    | tle min     |
| 6  | 12784      | BURLING  | TCC     | \$5054040  | L0403003    | N PROSPE   | ARCHIBAL  | ļ         |             |               |                                                                                                    |                  | -                   |                     |               |                 | FFT7_Ang      | te min      |
| 10 | 42771      | BURLING  | TCC     | A007-040   | \$5052040   | SHELBUR    | S UNION S | 705       | 5 (         | 5 35          | C                                                                                                    | 145              | 10                  | 10                  | 1             | 15              | 5 FFT7_Ang    | tle min     |
| 11 | 15815      | COLCHES  | TCC     | \$5600040  | \$5608040   | BLAKELY F  | MALLETTS  | 705       | 5 (         | 5 35          | 1                                                                                                    |                  |                     |                     |               |                 |               |             |
| 15 | 21869      | MILTON   | CC      | U007-041   | \$5802041   | US ROUTE   | W MILTO   | 69        | 9           | 420           |                                                                                                    | Sort             |                     |                     |               |                 | ſ             | ~           |
| 17 | 39681      | MILTON   | CC      | U007-041   | \$5810041   | US ROUTE   | ENT/EXT F | 705       | 5           | 420           |                                                                                                    | + Add Lovel      | V Dolato Laval      | DB Conv Lovel       | Ontions       |                 | A her data ha | c hoadorr   |
| 25 | 39682      | MILTON   | CC      | U007-041   | \$5812041   | US ROUTE   | ENT/EXT F | 69        | 9           | 420           | Þ.                                                                                                    | I How rever      | V Delete resel      | CE Zoby rever       | Schoolis.     |                 |               | S Teaners   |
| 26 | 24663      | BURLING  | TCC     | \$5014040  | \$5014040   | COLCHES    | COLCHEST  | 69        | 3           | 7 6           | i                                                                                                    | Column           |                     | Sort On             |               | Order           |               |             |
| 27 | 15679      | COLCHES  | TCC     | \$5605040  | \$5603040   | PORTERS    | CHURCH F  | 705       | 5           | 5 35          |                                                                                                    | Sort by FFT6_HFS | T_RANK 🖂            | Cell Values         | ~             | Smallest to Lar | gest          | ~           |
| 28 | 30350      | WINOOSH  | CC      | V015-041   | 85104041    | E ALLEN S  | E SPRING  | 414       | 1           | 5 35          |                                                                                                    | FFT6_LIG         | HTING_RANK          |                     | ^             |                 |               |             |
| 30 | 22095      | JERICHO  | CC      | V015-040   | \$0233040   | VT ROUTE   | RIVER RD  |           |             |               |                                                                                                    | FFT6_HFS         | T_SCORE             |                     |               |                 |               | 10          |
| 31 | 30799      | WINOOSH  | CC      | \$5108041  | L0418003    | MALLETTS   | W ALLEN   | <u>(</u>  |             |               |                                                                                                    | FFT7_Ang         | le minor stop-contr | olled intersections |               |                 |               |             |
| 35 | 12818      | SOUTH_B  | LCC     | V116-041   | 4 \$5209041 | HINESBUR   | CHEESEFA  | 8         | 3           | 2 624         | k line in the second second second second second second second second second second second second second second | FFT7_ROU         | JNDABOUT_SCORE      |                     | 100           |                 |               |             |
| 47 | 15728      | COLCHES  | TCC     | \$5600040  | \$5600040   | W LAKESH   | PRIM RD   | 705       | 5           | 3 2           |                                                                                                    | FFT7_TUP         | IN_LANE_SCORE       |                     |               |                 |               |             |
| 56 | 16764      | SOUTH_B  | CC      | V116-041   | 4L0414003   | HINESBUR   | VAN SICKI | 8         | 3           | 3 520         | •                                                                                                    | FFT7_TUP         | IN_LANE_RANK        |                     |               |                 |               |             |
| 57 | 845        | BURLING  | TCC     | \$5070040  | PVT STAN    | APPLETRE   | STANIFOR  | 705       | 5 4         | 420           |                                                                                                    | FFT7_MIN         | I ROUNDABOUT SI     | ORE                 |               |                 |               |             |
| 63 | 858        | BURLING  | СС      | \$5032040  | L0403003    | NORTH ST   | HYDE ST   | 705       | 5           | 5 35          |                                                                                                    | FFT7_ALL         | WAY_STOP_SCORE      | 100                 |               | 0               | ĸ             | Cancel      |
| 67 | 21641      | SHELBUR  | NCC     | \$5722041  | \$5722041   | WEBSTER    | LOWER W   | 705       | 5           | 5 35          |                                                                                                    | JI FFT7_ALL      | WAY_STOP_RANK       | 1 200               | ~ v           | 54              | 0 FFT7_Ang    | le min      |
|    | < >        | Instr    | uctions | Definition | ns Prior    | ity Rannki | ngs       | +         |             |               |                                                                                                    | 1                | 4                   |                     |               |                 |               |             |

| Intersectio | Town             | RPC | MajorRoute | MinorRoute      | MajorRoadN     | MinorRoadN           | FFT6_HFST_RANK | FFT7_HFST_RANK |
|-------------|------------------|-----|------------|-----------------|----------------|----------------------|----------------|----------------|
| 43964       | WINOOSKI_CI      | CC  | V015-0418  | S51020418       | E ALLEN ST     | DION ST              | 1              | 1              |
| 11081       | SOUTH_BURLINGTON | CC  | U007-0414  | L0414003046     | SHELBURNE RD   | LINDENWOOD DR        | 2              | 4              |
| 24295       | MILTON           | CC  | U007-0410  | S58060410       | ROUTE 7 N      | LAKE RD              | 3              | 6              |
| 63997       | SOUTH_BURLINGTON | CC  | V116-0414  | PVT COMMERCE SQ | HINESBURG RD   | COMMERCE SQ SHOPPING | 3              | 6              |
| 7176        | BURLINGTON       | CC  | U007-0403  | -               | SHELBURNE ST   | PROCTOR AVE          | 5              | 9              |
| 49849       | ESSEX            | CC  | V117-0406  | S54080406       | RIVER RD       | N WILLISTON RD       | 5              | 9              |
| 12818       | SOUTH_BURLINGTON | CC  | V116-0414  | S52090414       | HINESBURG RD   | CHEESEFACTORY RD     | 10             | 13             |
| 27321       | WILLISTON        | CC  | V002A0417  | L0417003006     | ESSEX RD       | RIVER COVE RD        | 13             | 20             |
| 33245       | ESSEX            | CC  | V015-0406  | L0406003753     | CENTER RD      | SAYBROOK RD          | 13             | 20             |
| 15728       | COLCHESTER       | CC  | S56000405  | S56000405       | W LAKESHORE DR | PRIM RD              | 22             | 44             |
| 16764       | SOUTH_BURLINGTON | CC  | V116-0414  | L0414003023     | HINESBURG RD   | VAN SICKLEN RD       | 22             | 44             |

#### Step 3 Review the Prioritized Data

The user singles out the top-ranking intersections. The user confirms, from a pivot analysis, that these sites are ranking among the top ones given that more than one site could have the same rank.

For category 6 (FFT6), the user notices that the sites ranked 1 to 5 have a total of ten sites, and that there is only one site each in rank 1 and rank 2 and that there are two sites ranked 3 and five ranked five. The user will further investigate the sites for the suitability of the high friction surface treatment at these locations.

| Row Labels 💌 Count of FFT6_H | FST_RANK | Row Labels 💌 Cou | nt of FFT7_HFST_RANK |
|------------------------------|----------|------------------|----------------------|
| 1                            | 1        | 1                | 1                    |
| 2                            | 1        | 2                | 1                    |
| 3                            | 2        | 3                | 1                    |
| 5                            | 5        | 4                | 2                    |
| 5                            | 5        | 6                | 3                    |
| 10                           | 3        | 9                | 4                    |
| 13                           | 9        | 13               | 7                    |
| 22                           | 29       | 20               | 24                   |
| 51                           | 104      | 44               | 54                   |
| 155                          | 385      | 98               | 147                  |
| 540                          | 488      | 245              | 497                  |
|                              | 400      | 742              | 668                  |
| (blank)                      |          | (blank)          |                      |
| Grand Total                  | 1027     | Grand Total      | 1409                 |

## **Systemic Safety Concepts**

This section provides supporting information for using the risk-based intersection screening toolkit and explains how safety measures are implemented, what is systemic safety and what KABCO means.

### **Three Engineering Approaches for Improving Safety**

There are three ways to implement safety engineering countermeasures.

## Site-Specific Approach (hot-spot or crash-based):

- Improvements are made at specific sites, usually those with a high frequency of crashes.
- An example is installing a traffic signal at a high crash intersection.

## **2** Systematic Approach (policy-based):

- Improvements are made to the entire road system, often as a policy.
- An example is installing backplates with a signal project.

## **B** Systemic Approach (risk-based):

- Improvements are made at locations that have the greatest risk.
- An example is installing a double large arrow sign at the stem of T-intersections.

### Systemic Safety

The systemic method looks at crash history to identify factors that correlate with a particular crash type.

The more factors that are present at a site, the greater the likelihood of a crash happening at this site.

The systemic method aims at implementing treatments at the sites with these common factors. It is proactive and some of the sites treated may have no observed crashes yet.

#### What is a Focus Crash Type?

A crash type is a category associated with a crash. It often describes the manner of collision or what a vehicle collided with.

Focus crash types are used in systemic safety analysis. They represent crash types with large proportions of fatal and serious injury crashes.

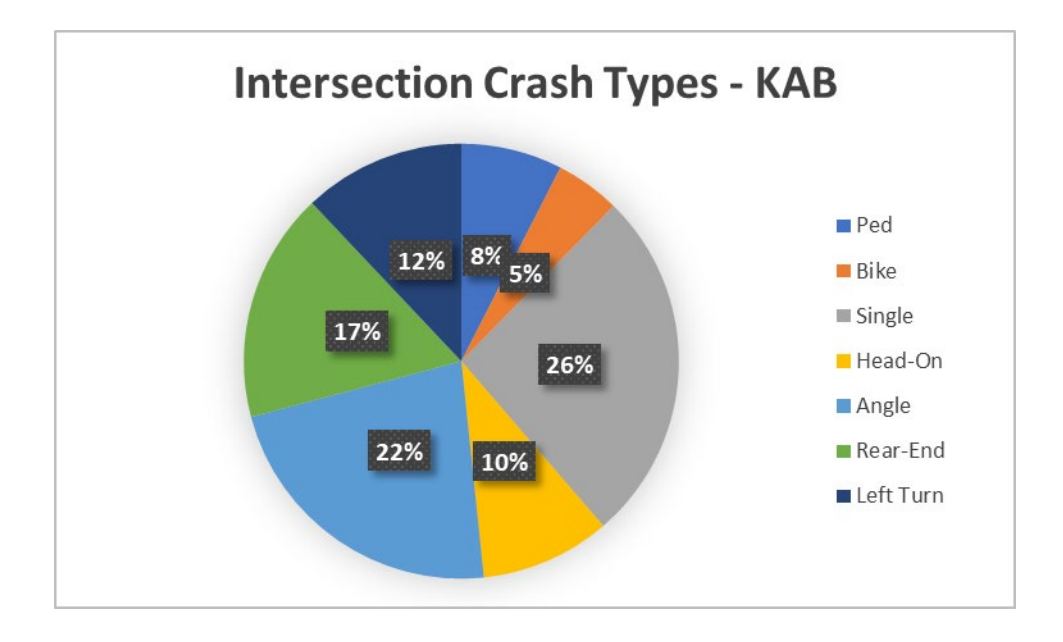

The intersection focus crash types considered for the risk-based evaluation are:

- Left Turn Crashes;
- Angle/Broadside Crashes;
- Rear-End Crashes;
- Pedestrian-Vehicle Crashes;
- Bike-Vehicle Crashes
- Single Vehicle Crashes
- Head-On Crashes

#### What is a Focus Facility?

A focus facility is where a focus crash type happens most frequently. For example, rural two-lane roads three-way intersections.

The focus facility types corresponding to the focus crash types previously listed are:

- All Unsignalized;
- Minor Stop-Controlled;
- Minor Stop-Controlled With at Least One State-Owned Leg;
- Signalized With at Least One Nonstate-Owned Leg;
- Signalized Urban, Four-Leg with No State-Owned Legs;
- Minor Stop-Controlled T-Intersections with One or More Nonstate Legs
- Minor Stop-Controlled T-Intersections with at Least One Nonstate Leg

The relationship between the focus crash types and the facility types produced 15 combinations of focus crash types and focus facility types.

#### Minor Stop-Controlled Intersections

KAB left turn crashes at minor stop-controlled intersections

KAB left turn crashes on rural, minor stop-controlled intersections with at least one state-owned leg KAB angle/broadside crashes at minor stop-controlled T-intersections with one or more nonstate legs KAB angle/broadside crashes at three-leg and four-leg minor stop-controlled intersections KAB head-on crashes at minor stop-controlled T-intersections with at least one nonstate leg KAB single vehicle crashes at minor stop-controlled T-intersections with one or more nonstate legs

#### **Unsignalized Intersections**

KAB rear-end crashes at three-leg and four-leg unsignalized intersections

#### Signalized Intersections

KAB rear-end crashes at signalized intersections with at least one non-state leg KAB angle/broadside crashes at urban four-leg signalized intersections with no state legs

#### All Intersections

KAB single vehicle crashes involving a collision with a fixed object KAB pedestrian-vehicle crashes at intersections KABCO pedestrian-vehicle crashes with a pedestrian in marked crosswalk KABCO pedestrian-vehicle crashes with a pedestrian not in a marked crosswalk KABC nighttime pedestrian vehicle-crashes KAB bicycle-vehicle crashes

#### What are Risk Factors?

Risk factors are the common characteristics associated with the focus crash type/facility type combinations.

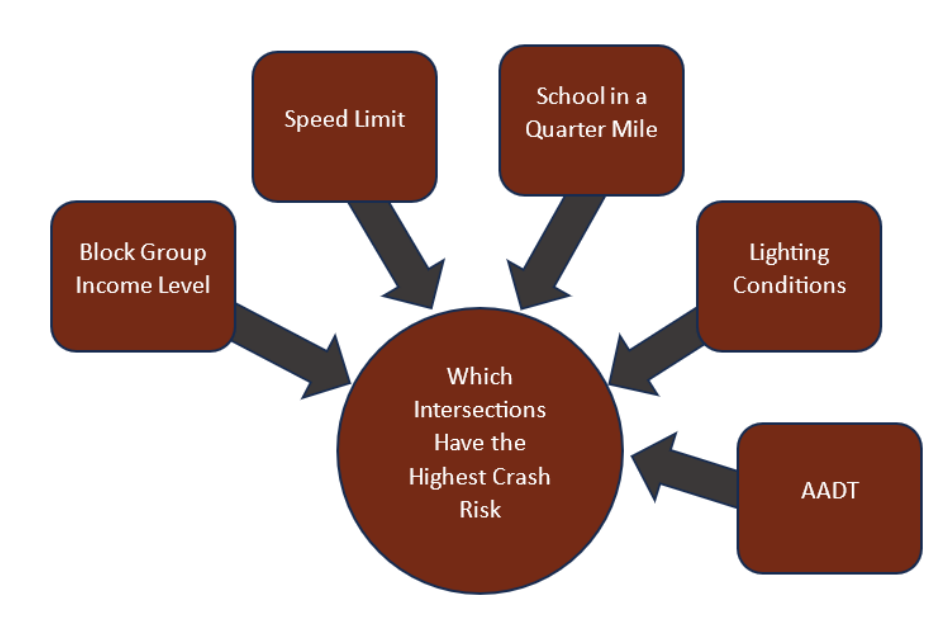

Risk factors are used to identify where crashes are most likely. However, the common elements being correlated with crashes does not necessarily imply a causal relationship or that they represent an inferior aspect of the roadway.

For this risk-based assessment, the risk factors were identified using binary logit modeling.

Binary logit models are a form of regression models. They differ from linear regression in that linear

regression aims at predicting the value of a variable (e.g., number of crashes) while binary logit models are used to estimate the probability that an event happens (e.g., left turn crashes will occur, yes/no).

As with linear regression, there is a dependent variable and one or more independent variables. For instance, to predict the occurrence of left turn crashes, the dependent variable, we may want to see how the number of intersection legs and the approach AADT, the independent variables, affect the likelihood of left-turn crashes happening. The variables considered for generating the Binary Logit General Form  $ln[p/(1-p)] = a + b_1X_1 + b_2X_2 + ... + b_kX_k$ where, P : Probability that event Y = 1 given X Y : Dependent Variable  $X_1, X_2, X_k$  : Independent Variables  $a, b_1... b_k$  : Model Parameters

risk factors for this project included attributes related to intersection geometry, traffic control, adjacent land use, adjacent population, and other intersection and socioeconomic characteristics.

The association between the independent variables and an outcome is measured by the odds ratio. Odds ratios > 1 indicate a positive effect, odds ratios < 1 indicate a negative effect.

The p-value measures whether there is a relationship between the dependent and an independent variable. A relationship exists when the p-value is low (often p-value <0.05). A high p-value indicates that it cannot be concluded that a relationship exists. In this case, the variable is said to be insignificant. For this risk-based analysis, given the small sample size, factors with a p-value exceeding 0.300 were generally considered insignificant and removed.

A sample table of partial binary logit model outputs for the angle/broadside crashes at minor stopcontrolled T-Intersections is shown.

| Variable                                                                             | Odds<br>Ratio | Standard<br>Error | z-value | P> z  | 95% Cor<br>Inte | nfidence<br>erval | Weight |
|--------------------------------------------------------------------------------------|---------------|-------------------|---------|-------|-----------------|-------------------|--------|
| Area is Urban                                                                        | 1.85          | 0.34              | 3.38    | <0.01 | 1.3             | 2.65              | 1      |
| Alcohol is sold within a quarter mile                                                | 2.13          | 0.38              | 4.26    | 0     | 1.5             | 3.01              | 1      |
| Total Approach AADT ><br>8,000 veh/day                                               | 2.53          | 0.5               | 4.7     | 0     | 1.72            | 3.73              | 1      |
| Minor approach speed<br>limit is over 30 mph                                         | 3.41          | 0.69              | 6.09    | 0     | 2.3             | 5.07              | 2      |
| Over 30% of persons in the<br>Block Group have a<br>commute of 15 minutes or<br>less | 1.79          | 0.3               | 3.43    | <0.01 | 1.28            | 2.5               | 1      |

The risk factors listed in the sample table include area type, alcohol sold, total approach AADT >80000 veh/day, minor approach speed limit over 30 mph and over 30% of people in the block group with a commute of 15 minutes or less.

The higher odds ratio (3.41) for the factor minor approach speed limit is over 30 mpg indicates that this variable has a greater influence on the occurrence of an angle/broadside crash. For this reason, this variable is assigned a greater weight (2).

Refer to the compendium of technical memoranda to review the risk factors used to develop the risk score:

Technical Memoranda

#### **Risk Determination**

To determine risk, intersections were scored for each focus crash type/focus facility type combination based on the presence of the risk factors at the intersection and their assigned weights. As a risk scoring example, assume that three risk factors associated with the nighttime pedestrian crash type are present at an intersection and that they have a weight of 1, 1, and 2 respectively. The risk score for this intersection, for this crash type, would then be 1+1+2 = 4.

Each intersection was assigned a percentile rank based on its total score relative to the other intersections within its focus crash and facility types. The percentile ranks were then used to assign the segments a risk category following five categories of risk: Minimal Risk, Low Risk, Medium Risk, High Risk, Primary Risk.

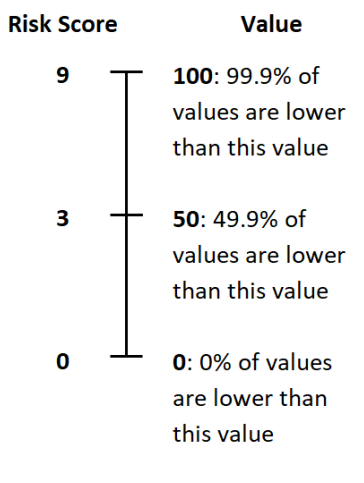

Percentile Rank Example

### **Crash Severity**

Crash severity is based on the highest level of injury suffered by any of those involved in a crash. For example, if two people were involved in a crash, and one suffered a serious injury and the other person suffered a non-serious injury, the crash is classified as a serious injury crash.

The KABCO scale is used to refer to the severity of a crash.

- K Fatal
- A Suspected Serious Injury
- B Suspected Non-Serious Injury
- C Possible Injury
- O Property Damage Only Crashes

## Glossary

| Term                         | Definition                                                                                                    |
|------------------------------|----------------------------------------------------------------------------------------------------|
| AADT                         | Annual Average Daily Traffic                                                                                                    |
| FHWA                         | Federal Highway Administration                                                                                                    |
| Focus Crash Type             | The crash type that represents the greatest<br>number of severe crashes across the roadway<br>system being analyzed and provides the greatest<br>potential to reduce fatalities and severe injuries                                                                                                    |
| Focus Facility Type          | The facility type on which the focus crash type most frequently occurs                                                                                                    |
| КАВСО                        | Crash Severity is coded using the KABCO scale, as<br>per the Model Minimum Uniform Crash Criteria<br>(MMUCC) based on the most severe injury to any<br>person involved in the crash                                                                                                    |
| K (Fatality)                 | A fatality is any injury that results in death within<br>30 days after the motor vehicle crash in which the<br>injury occurred. PLEASE NOTE: The National<br>Highway Traffic and Safety Administration's<br>(NHTSA) definition under the Fatal Analysis<br>Reporting System (FARS) requirement, a "fatal<br>injury must only be used if the death occurred<br>within thirty consecutive 24-hour time periods<br>from the time of the crash". If a death happens<br>after the 30-day period, code as Injury Crash type<br>and the injury is coded as Suspected Serious<br>Injury (A) |
| A (Suspected Serious Injury) | A suspected serious injury is any injury other than<br>fatal which results in one or more of the<br>following:<br>~ Severe laceration resulting in exposure of<br>underlying tissues/muscle/organs or resulting in<br>significant loss of blood<br>~ Broken or distorted extremity (arm or leg)<br>~ Crush injuries<br>~ Suspected skull, chest or abdominal injury other<br>than bruises or minor lacerations<br>~ Significant burns (second and third degree<br>burns over 10% or more of the body)<br>~ Unconsciousness when taken from the crash<br>scene                       |
| B (Suspected Minor Injury)   | A suspected minor injury is any injury that is<br>evident at the scene of the crash, other than fatal<br>or serious injuries. Examples include lump on the<br>head, abrasions, bruises, minor lacerations (cuts                                                                                                    |

| Term                                        | Definition                                                                                                    |  |  |  |
|---------------------------------------------|----------------------------------------------------------------------------------------------------|--|--|--|
|                                             | on the skin surface with minimal bleeding and no exposure of deeper tissue/muscle)                                                                                                    |  |  |  |
| C (Possible Serious Injury)                 | A possible injury is any injury reported or claimed which is not a fatal, suspected serious or                                                                                                    |  |  |  |
|                                             | suspected minor injury. Examples include momentary loss of consciousness, claim of injury,                                                                                                    |  |  |  |
|                                             | limping, or complaint of pain or nausea. Possible injuries are those which are reported by the                                                                                                    |  |  |  |
|                                             | person or are indicated by his/her behavior, but<br>no wounds or injuries are readily evident                                                                                                    |  |  |  |
| O Property Damage Only (No Apparent Injury) | No apparent injury is a situation where there is<br>no reason to believe that the person received<br>any bodily harm from the motor vehicle crash.<br>There is no physical evidence of injury and the<br>person does not report any change in normal<br>function                               |  |  |  |
| Risk Factor                                 | A representation of risk in characteristics<br>associated with the locations where the type of<br>targeted crash types occurred                                                                                                    |  |  |  |
| Systemic Safety Improvement                 | An improvement that is widely implemented<br>based on high-risk roadway features that are<br>correlated with particular crash types, rather than<br>crash frequency                                                                                                    |  |  |  |
| Systemic Safety Management                  | The systemic safety management approach is<br>used to program implementation of proven safety<br>treatments across a large number of sites to<br>reduce crash potential using crash prediction<br>models or rating systems based on roadway<br>features correlated with particular sever crash |  |  |  |
|                                             | types                                                                                                    |  |  |  |